INTERFACE IO-Link
PARA CONTROL MFC-3000

## ESA-12

Versión 1.2.6- 2023/04

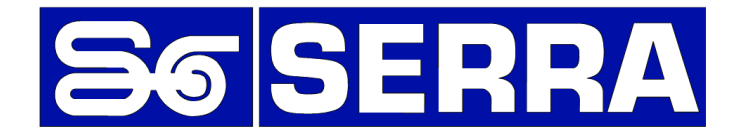

### Serra Soldadura, S.A.U.

Polígono Industrial Zona Franca Calle D, nº 29 08040 BARCELONA (España)

| Teléfono:<br>Asistencia Técnica: | +34 93 261 71 00<br>+34 93 261 71 00 | Ext.: 17200 |
|----------------------------------|--------------------------------------|-------------|
| Internet:                        | http://www.serraso                   | ld.com      |
| Descargas:                       | http://serratron.serr                | asold.com   |

La información de este documento puede ser cambiada sin previo aviso.

Ninguna parte de este documento puede ser reproducida o transmitida de ninguna forma ni bajo ningún medio electrónico o mecánico, sin el oportuno permiso por escrito de **SERRA soldadura, S.A.** 

© 2023 SERRA soldadura, S.A.

# TABLA DE CONTENIDOS

| TABLA DE CONTENIDOSi                                                                                                    |                          |  |
|----------------------------------------------------------------------------------------------------|--------------------------|--|
| INTRODUCCIÓN                                                                                                    | 1                        |  |
| Interface IO-Link para control SERRATRON MFC-3000<br>Características principales                                                                                                 | 1                        |  |
| INFORMACIÓN LEGAL                                                                                                    | 2                        |  |
| Sistema de avisos de seguridad<br>Personal cualificado<br>Uso apropiado de los productos de Serra Soldadura SAU<br>Marcas comerciales<br>Exención de responsabilidad             | 2<br>2<br>2<br>2<br>3    |  |
| DATOS TÉCNICOS                                                                                                    | 4                        |  |
| Especificaciones<br>Características eléctricas<br>Características del entorno<br>Características mecánicas<br>Códigos de equipos y recambios                                     | 4<br>4<br>4<br>4<br>4    |  |
| DESCRIPCIÓN FUNCIONAL                                                                                                    | 6                        |  |
| Principio de funcionamiento<br>LED STATUS frontal                                                                                                    | 6<br>6                   |  |
| DESCRIPCIÓN DE SEÑALES                                                                                                    | 8                        |  |
| Conexionado externo<br>Conectores Eth14. Ethernet.<br>Conector P1. Entradas E0.0 E1.7<br>Conector P2. Alimentación E/S<br>Conector P3. Salidas S0.0 S0.7<br>Ejemplos de conexión | 8<br>9<br>10<br>10<br>11 |  |
| PROGRAMACIÓN                                                                                                    | 14                       |  |
| Configuración de módulos<br>Configuración de direcciones<br>Configuración red IO-Link<br>Configuración Gateways ModBus/IO-Link                                                   | 14<br>17<br>19<br>20     |  |
| ACTUALIZACIÓN FIRMWARE TARJETA                                                                                                    | 24                       |  |
| BÚSQUEDA EN RED                                                                                                    | 25                       |  |
| ERRORES                                                                                                    | 26                       |  |
| Lista de Errores                                                                                                    | 26                       |  |

| CONTROL DE CAMBIOS                    |    |
|---------------------------------------|----|
| LISTADO GATEWAYS MODBUS CONFIGURABLES | 31 |
| LISTADO MODULOS MODBUS CONFIGURABLES  | 32 |
| DISPOSITIVOS IO-LINK CONFIGURABLES    | 33 |
| ÍNDICE DE FIGURAS                     | 33 |
| ÍNDICE DE TABLAS                      | 35 |

# INTRODUCCIÓN

### Interface IO-Link para control SERRATRON MFC-3000

La tarjeta ESA-12 para control SERRATRON MFC-3000 realiza la función de Máster de una red de comunicaciones industriales ModBus sobre TCP.

La configuración de la red ModBus/TCP se realiza mediante el software CPC-Connect.

En combinación con gateways ModBus/IO-Link de modelos predeterminados, permite la conexión de sensores y actuadores IO-Link.

La configuración de los Gateways ModBus/IO-Link se realiza con el software específico del fabricante de los mismos.

También pueden utilizarse módulos de entrada/salida ModBus.

Los datos de entrada y salida se procesan en la función PLC interna del control de soldadura.

### Características principales

- Puede comunicar con hasta 8 gateways ModBus/IO-Link.
- Puede gestionar hasta 32 dispositivos contando las gateways ModBus/IO-Link y los dispositivos IO-Link.
- Integra las señales digitales y analógicas de los sensores IO-Link en la funcionalidad PLC del control SERRATRON MFC-3000 de forma eficaz.
- Interfaz físico con 4 conectores RJ-45 Ethernet 10/100 Base T.
- 16 Entradas digitales 24Vdc.
- 8 Salidas digitales 24Vdc.

# INFORMACIÓN LEGAL

### Sistema de avisos de seguridad

Este manual contiene avisos que hay que observar para mantener la seguridad del personal así como prevenir el daño a la propiedad. Los avisos correspondientes a la seguridad personal están señalizadas en el manual mediante un símbolo de alerta de seguridad, las relacionadas con los daños a la propiedad no tienen símbolos de alerta.

Estos símbolos utilizados según el grado de peligro:

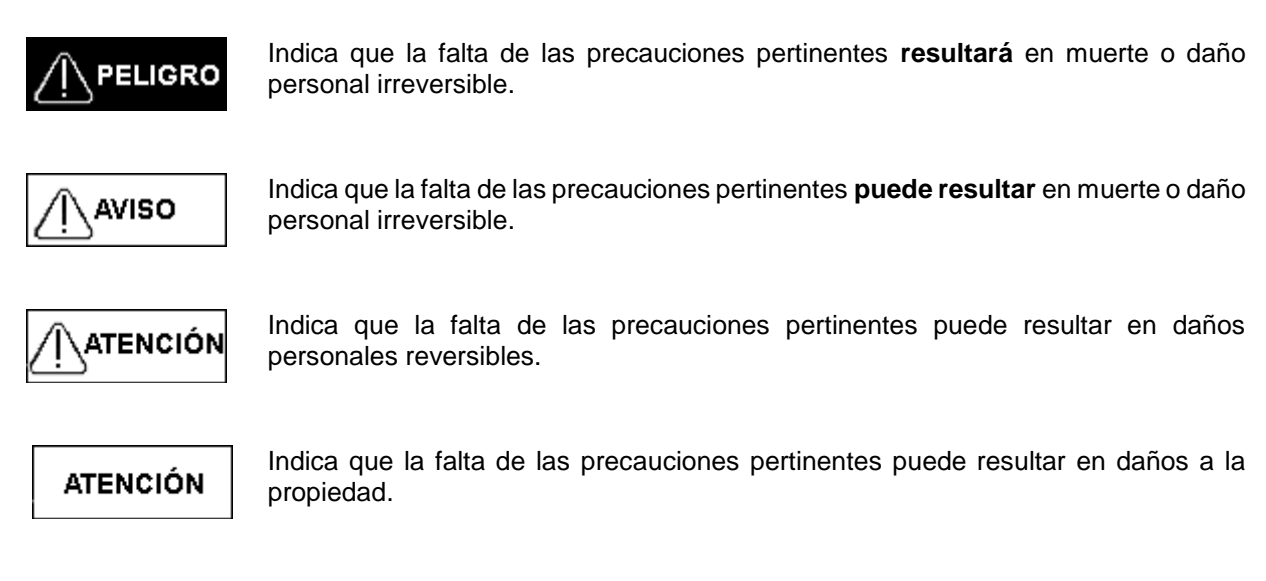

Si está presente más de un nivel de peligro se utilizará el indicador representativo del peligro más grave, o elevado.

Una nota de aviso de peligro con el símbolo de daño personal puede incluir también un aviso de daño a la propiedad.

## Personal cualificado

El producto o sistema descritos en esta documentación debe ser operado únicamente por **personal** cualificado para la tarea de acuerdo a la documentación relevante, en particular con las notas de aviso y las instrucciones de seguridad.

Personal cualificado es aquel que, basado en su experiencia y entrenamiento, son capaces de identificar riesgos y evitar peligros potenciales durante el trabajo con este producto o sistema.

## Uso apropiado de los productos de Serra Soldadura SAU

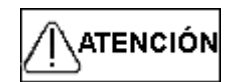

Los productos de Serra Soldadura sólo pueden ser utilizados para las aplicaciones descritas en el catálogo y la documentación técnica relevante. Si se utilizan productos y componentes de otros fabricantes deben ser recomendados o aprobados por Siemens. El apropiado transporte, almacenamiento, instalación, ensamblaje, puesta en marcha, operación y mantenimiento son necesarios para asegurar que los productos funcionen de forma segura y sin problemas. Deben cumplirse las condiciones ambientales admisibles. La información de la documentación relevante debe ser tenida en cuenta.

### Marcas comerciales

**ModBus** es una marca comercial registrada de Schneider Electric licenciada a la Modbus Organization Inc.

IO-Link es una marca comercial registrada de PROFIBUS Nutzerorganisation e.V.

PACTware es una marca comercial registrada de PACTWARE CONSORTIUM e.V.

TURCK es una marca comercial registrada de Hans Turck GmbH & Co. KG.

SMC es una marca comercial registrada de SMC Corporation.

### Exención de responsabilidad

Se ha revisado el contenido de esta publicación para asegurar la consistencia con el hardware y el software descritos. Como no puede eliminarse completamente la posibilidad de discrepancias, no podemos garantizar la completa consistencia. De todas formas, la información de esta publicación se revisa regularmente y las correcciones necesarias se incluyen en ediciones posteriores.

# DATOS TÉCNICOS

## **Especificaciones**

### **Características eléctricas**

| Red de comunicaciones | ModBus TCP . Ethernet 10/100 BaseT.                                                                                                    |
|-----------------------|----------------------------------------------------------------------------------------------------|
| Entradas digitales    | 16 entradas señalizadas por LED. Consumo: 10 mA @ 24Vdc<br>Tensión máxima de entrada 40Vdc.<br>Aislamiento óptico.                                                           |
| Salidas digitales     | 8 salidas señalizadas por LED, protegidas contra cortocircuito.<br>Consumo máximo por salida: 800 mA @ 24 Vdc<br>Consumo máximo total: 1.6 A @ 24 Vdc<br>Aislamiento óptico. |

#### Características del entorno

| Temperaturas De almacenamiento: -25 a | a 70 °C. Ambiental de trabajo: 0 a 40 °C |
|---------------------------------------|------------------------------------------|
|---------------------------------------|------------------------------------------|

### Características mecánicas

#### Peso:

170 g

### Códigos de equipos y recambios

| TARJETAS OPCIONALES               | Código SERRA | SUFIJO |
|-----------------------------------|--------------|--------|
| EXPANSION INTERFAZ IO-Link ESA-12 | CARTA ESA-12 | ESA-12 |

#### CODIFICACIÓN SERRA SEGÚN OPCIONES

En función de las tarjetas opcionales que se desea vengan instaladas, el equipo deberá codificarse añadiendo al final el sufijo correspondiente (como máximo dos posibles opciones).

Ejemplo: un SERRATRON MFC-3007CN con tarjeta de expansión de 32 entradas y 16 salidas y bus de campo ProfiBus DP.

|                |                                                          | SERRATRON MFC-                         | 3007CN / ESA-12                                                | dp                                                                         |
|----------------|----------------------------------------------------------|----------------------------------------|----------------------------------------------------------------|----------------------------------------------------------------------------|
|                |                                                          | Equipo Básico                          | Opción 1                                                       | Opción 2                                                                   |
| Reca           | ambios                                                   | Fabricante                             | Referencia                                                     |                                                                            |
| P1<br>P2<br>P3 | (conector aéreo)<br>(conector aéreo)<br>(conector aéreo) | Weidmüller<br>Weidmüller<br>Weidmüller | BL 3.50/16/180LH n<br>BL 3.50/03/180LH n<br>BL 3.50/10/180LH n | aranja cód. 1687790000<br>aranja cód. 1687660000<br>aranja cód. 1687960000 |

| Accesorios SERRA    | Código              | Descripción                                      |
|---------------------|---------------------|--------------------------------------------------|
| TP-10               | TP-10               | Unidad de programación portátil                  |
| UPF-107             | UPF-107             | HMI de programación de 7"                        |
| Cable MFC-3000 - PC | RS-232              | Cable de conexión a PC                           |
| Cable Bus IOEX      | Cable transm. datos | LI-YCY PAREADO 2x2x0.22 mm <sup>2</sup>          |
| Carta ESA-10        | CARTA ESA-10        | Interfaz 32 Entradas y 16 Salidas digitales      |
| Carta ESA-12        | CARTA ESA-12        | Interfaz IO-Link                                 |
| Carta IBUS-5        | CARTA IBUS-5        | Interfaz InterBus: Cobre, 500 kbaud              |
| Carta IBUS-6        | CARTA IBUS-6        | Interfaz InterBus: Fibra óptica, 500 kbaud       |
| Carta IBUS-3opc     | CARTA IBUS-3opc     | Interfaz InterBus: Fibra óptica OPC, 500 kb/2 Mb |
| Carta PDP-1         | CARTA PDP-1         | Interfaz Profibus: Cobre, auto baud              |
| Carta DVNET-2       | CARTA DVNET-2       | Interfaz DeviceNet: Cobre, 125/250/500 kbaud     |
| Carta ETHIP-1       | CARTA ETHIP-1       | Interfaz EtherNet-IP: 10/100 Base-T o F.O.       |
| Carta PNET-1        | CARTA PNET-1        | Interfaz PROFINET: Cobre o F.O.                  |

# DESCRIPCIÓN FUNCIONAL

### Principio de funcionamiento

La tarjeta ESA-12 realiza las funciones de máster o controlador de red ModBus/TCP, intercambiando el estado de las señales de entrada y salida de los módulos que componen la red con la función PLC del controlador de soldadura MFC-3000.

La configuración de la red se realiza mediante la utilización del software CPC-Connect (ver apartado PROGRAMACIÓN).

La configuración consiste en seleccionar de la lista los módulos gateway ModBus/IO-Link que conforman la red de la lista de modelos disponibles y se establece direccionan sus señales de entrada y salida en el mapa de entradas y salidas de la función PLC.

Después se configuran los módulos de campo de tecnología IO-Link conectados a estas gateways ModBus/TCP que realizan la función adicional de controlador IO-Link. Su configuración requiere también establecer direcciones de entrada/salida en el mapa PLC.

La configuración de los módulos IO-Link y sus opciones se realiza desde el software que pone a disposición la asociación de fabricantes PACTware Consortium, lo que permite explotar al máximo las posibilidades de esta tecnología.

Una vez realizada la configuración, la tarjeta ESA-12 se encarga del intercambio cíclico de informaciones con los gateways ModBus/TCP (que a su vez recogen las informaciones de los módulos IO-Link) y la función de PLC del controlador de soldadura MFC-3000. También gestiona la información de diagnóstico del estado de la red.

Además la tarjeta ESA-12 dispone de 16 entradas y 8 salidas digitales de 24Vdc también gobernables desde la función PLC del control de soldadura (ver apartado Ejemplos de conexión)

## **LED STATUS frontal**

La tarjeta dispone de un LED de diagnosis en el panel frontal, identificado como "Status".

Permite diagnosticar rápidamente el estado de funcionamiento de la tarjeta.

Sus estados posibles son:

| Apagado                             | Tarjeta averiada                             |
|-------------------------------------|----------------------------------------------|
| Verde fijo                          | Funcionamiento OK                            |
| Verde intermitente                  | No comunica con ningún<br>gateway ModBus/TCP |
| Verde - Rojo                        | Pérdida de comunicación con el<br>MFC        |
| Rojo intermitente                   | No se ha inicializado la tarjeta             |
| Rojo fijo                           | Avería Hardware                              |
| Doble intermitencia Verde           | Esperando recepción de nueva versión         |
| Doble intermitencia<br>Rojo - Verde | Programa contaminado                         |

Ilustración 1 - Led Status

# **DESCRIPCIÓN DE SEÑALES**

### Conexionado externo

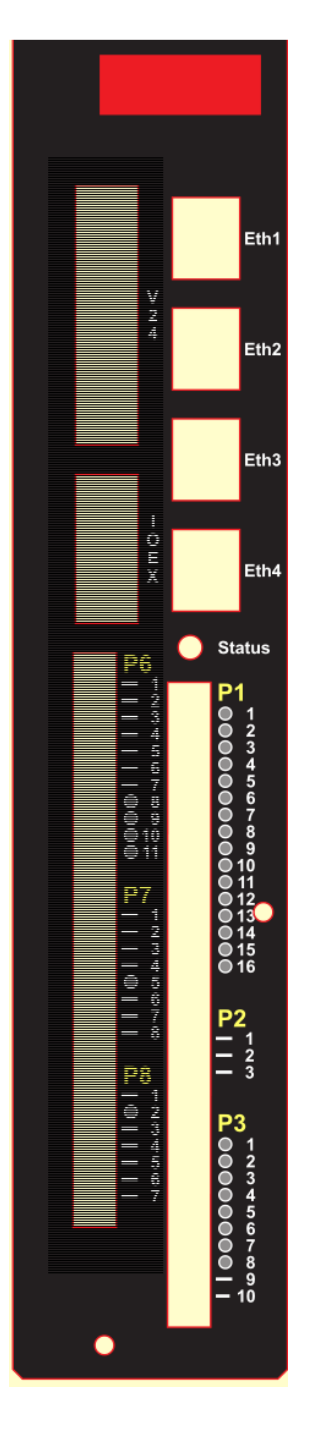

Ilustración 2 - Layout conectores

### Conectores Eth1..4. Ethernet.

Son canales de comunicaciones Ethernet, que cumplen la norma 10/100 Base-T (cable de cobre, con velocidad de transmisión de 10/100 Mbit/s), siguiendo las especificaciones IEEE 802.3.

Emplean conectores RJ-45. El cable, cuya longitud no debe superar los 100 m., debe ser del tipo UTP, categoría 5.

La interface Ethernet del SERRATRON posee detección automática de polaridad, por lo que puede conectarse a otros dispositivos mediante un cable recto (straight) o cruzado (crossover) indistintamente.

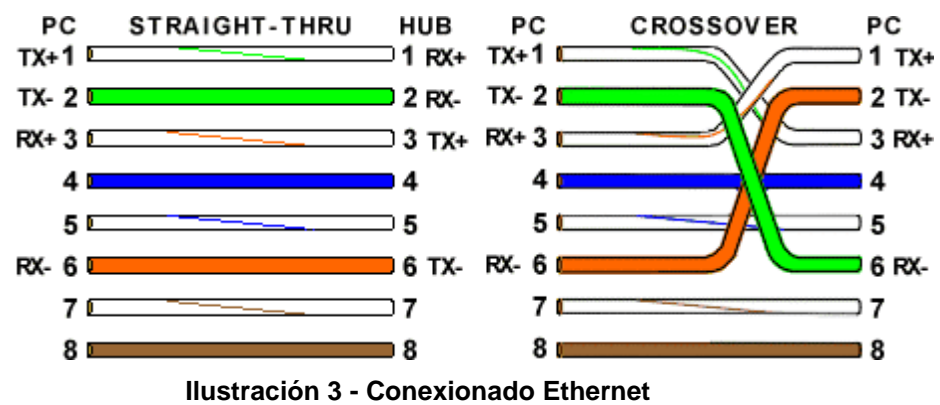

### Conector P1. Entradas E0.0 .. E1.7

En el conector P1 se encuentran 16 entradas digitales, denominadas E0.0..E1.7. Ver Características eléctricas.

La conmutación entre los estados activo-inactivo, se produce en un valor intermedio de la tensión de entrada y con histéresis (ver gráfico), para minimizar posibles indeterminaciones debidas a ruido o a tensiones de alimentación demasiado bajas.

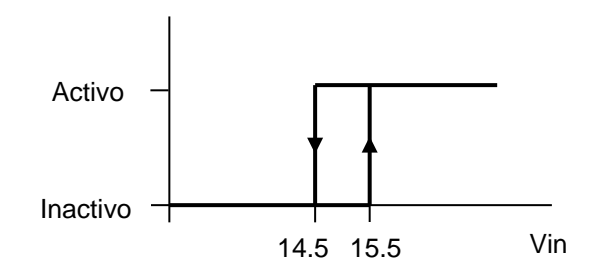

Ilustración 4 - Histéresis detección entradas digitales

Para opciones de conexión ver Ejemplos de conexión.

La activación de cada una de las entradas puede visualizarse por medio de un indicador luminoso amarillo (LED) a la derecha del terminal.

| Pin | Señal | Descripción |
|-----|-------|-------------|
| 1   | E0.0  | -           |
| 2   | E0.1  | -           |
| 3   | E0.2  | -           |
| 4   | E0.3  | -           |
| 5   | E0.4  | -           |
| 6   | E0.5  | -           |
| 7   | E0.6  | -           |
| 8   | E0.7  | -           |

Tabla 1 - Conector P1

| Pin | Señal | Descripción |
|-----|-------|-------------|
| 9   | E1.0  | -           |
| 10  | E1.1  | -           |
| 11  | E1.2  | -           |
| 12  | E1.3  | -           |
| 13  | E1.4  | -           |
| 14  | E1.5  | -           |
| 15  | E1.6  | -           |
| 16  | E1.7  | -           |

### Conector P2. Alimentación E/S

Los pines de este conector permiten la alimentación de los contactos de las entradas digitales y la alimentación de las salidas digitales a partir de tensiones generadas en el interior del control de soldadura, la capacidad de corriente total del fusible que las protege debe ser respetada.

#### Tabla 2 - Conector P2

| Pin | Señal    | Descripción                                                                    |
|-----|----------|--------------------------------------------------------------------------------|
| 1   | +24VEN   | Salida del positivo de 24 Vdc para la alimentación de los contactos de entrada |
|     |          | Un fusible rearmable interno de 1 A, protege esta alimentación.                |
| 2   | +24VOUT  | Salida del positivo de 24 Vdc para la alimentación de los contactos de salida  |
|     |          | Un fusible rearmable interno de 3 A, protege esta alimentación.                |
| 3   | 0VEN/OUT | Salida de la referencia (0Vdc) de las tensiones +24VEN y +24VOUT               |

### Conector P3. Salidas S0.0 .. S0.7

En el conector P3 se encuentran 8 salidas digitales, denominadas S0.0..S0.7. Ver Características eléctricas.

Para opciones de conexión ver Ejemplos de conexión.

El estado de cada una de las salidas puede visualizarse por medio de un indicador luminoso rojo (LED) a la derecha del terminal.

En caso de sobrecarga o cortocircuito, al actuar el dispositivo de protección el borne de salida quedará sin tensión y el LED correspondiente se apagará hasta que se suprima la causa de la sobrecarga y aparecerá el fallo correspondiente.

| Pin | Señal | Descripción |
|-----|-------|-------------|
| 1   | S0.0  | -           |
| 2   | S0.1  | -           |
| 3   | S0.2  | -           |
| 4   | S0.3  | -           |
| 5   | S0.4  | -           |
| 6   | S0.5  | -           |

Tabla 3 - Conector P3

| Pin | Señal   | Descripción                                           |
|-----|---------|-------------------------------------------------------|
| 7   | S0.6    | -                                                     |
| 8   | S0.7    | -                                                     |
| 9   | OVEXT   | 0 Vdc Alimentación salidas, ver ejemplos de conexión  |
| 10  | +24VEXT | 24 Vdc Alimentación salidas, ver ejemplos de conexión |

## Ejemplos de conexión

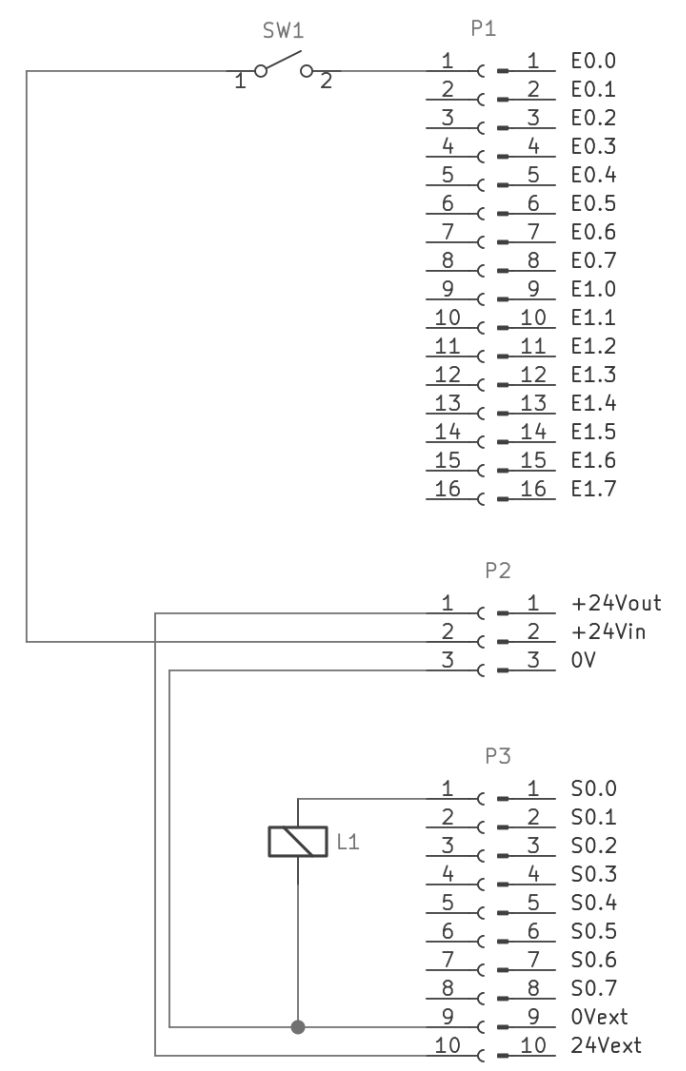

Ilustración 5 - Alimentación interna E/S

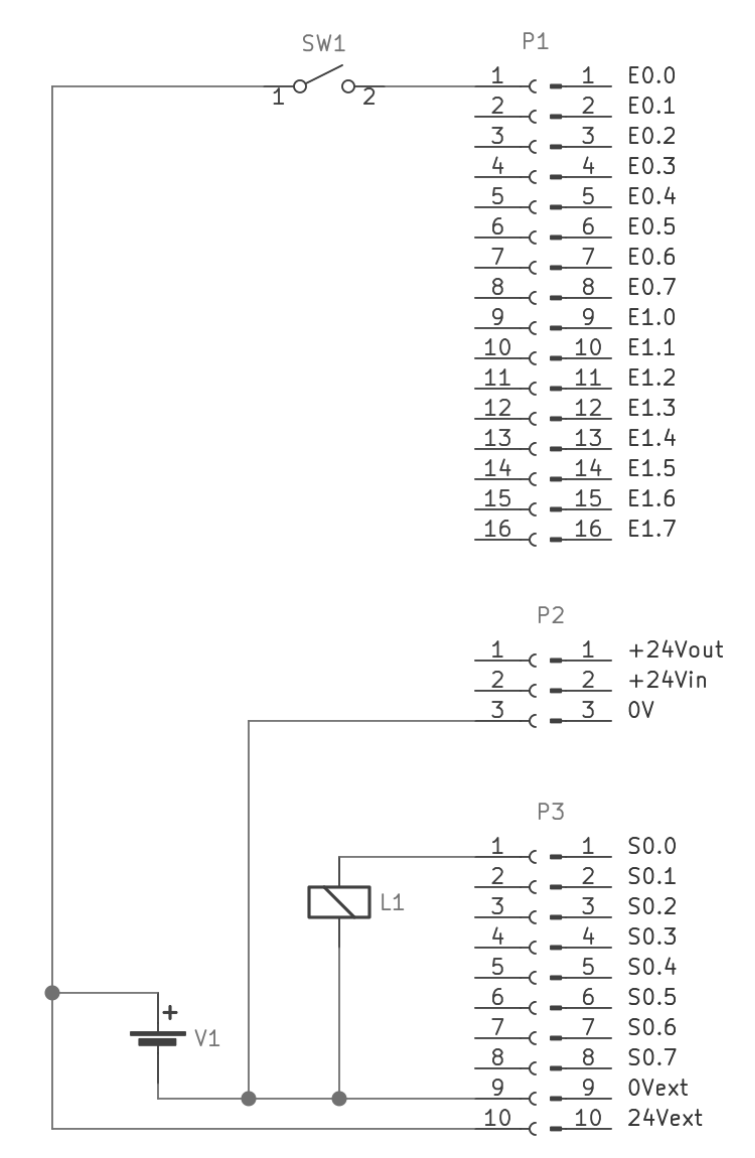

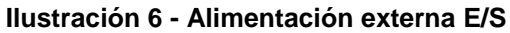

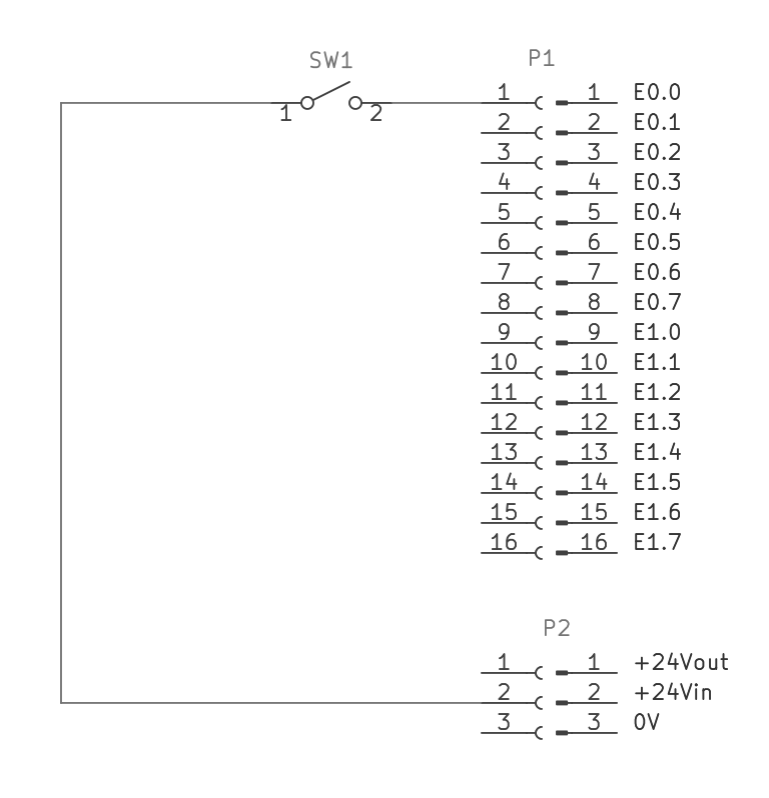

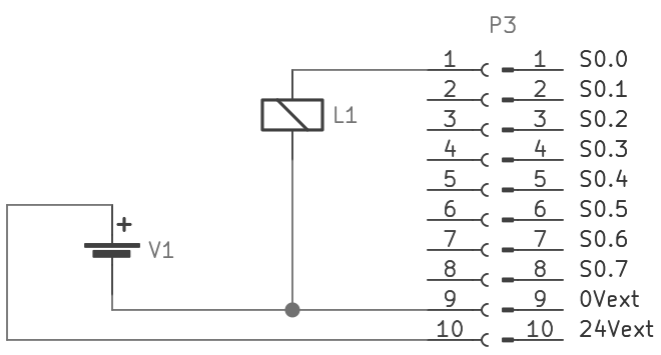

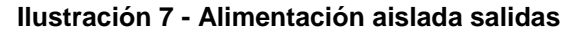

# PROGRAMACIÓN

## Configuración de módulos<sup>1</sup>

Dentro del software CPC-Connect, el acceso a la configuración de la red IO-Link parte de la pantalla de programación PLC.

| CPC-Connect - Serratrón MFC-3000 - ESA12 | -                                                                      |  |
|------------------------------------------|------------------------------------------------------------------------|--|
| Z0220321a_tests_IOLink_PILOT_SNOI        | ines Ventana Ayuda                                                     |  |
|                                          |                                                                        |  |
| Serratrón MFC-3000 - ESA12               |                                                                        |  |
| 1 📑 📴 🖬 🔭 🖙 😓 🛞 🕮                        | 1944 - The servation MFC-3000 - ESA12 - [Visualización ecuaciones PLC] |  |
| Modo Ciclo Único                         | Editar Navegación Opciones                                             |  |
| Modo KSR Fase                            | Copiar Ecuaciones Ctrl+C                                               |  |
|                                          | Borrar PLC                                                             |  |
| Modo EVP 1 esfuerzo                      | Buscar Ctrl+F                                                          |  |
| EVPm EVPi EVPu EVPf                      | Ecuaciones                                                             |  |
|                                          | Configuración IOEX                                                     |  |
| Fali Falu 0 Falf                         | Configuración loLink                                                   |  |
| Falm 0                                   | Entradas Analógicas<br>Editar eventos de PLC                           |  |
| 11i 11u 0.00 11f                         |                                                                        |  |
|                                          |                                                                        |  |
| Apx Apr Ts1 Tf1                          | TRUE                                                                   |  |
|                                          | 6                                                                      |  |
|                                          | 7 TRUE                                                                 |  |
| E I                                      | TRUE                                                                   |  |
| ¢                                        |                                                                        |  |
|                                          | 9                                                                      |  |
|                                          |                                                                        |  |
|                                          | Blink                                                                  |  |

Ilustración 8 - CPC selección menú configuración

En el espacio de configuración de la tarjeta ESA-12, controlador/máster de la red, es posible la inhabilitación de su funcionamiento i la configuración del conjuntos de parámetros de configuración de las comunicaciones (TCP/IPv4) de la misma.

<sup>1</sup> Si se requiere la utilización de módulos que no figuran en las distintas tablas de este apartado, por favor, póngase en contacto con Serra Soldadura SAU, se realizará una valoración de la posibilidad de que el modelo requerido sea incluido en las listas.

| Seratión MFC-3000 - 55<br>Modo Ciclo<br>Modo KSR Ease<br>Modo EVP<br>EVPm EVPi<br>EVPm EVPi<br>EVPm EVPi<br>Fall<br>Fall | Configuración de la tarjeta ESA12<br>locative estimation of the second of the second of |
|----------------------------------------------------------------------------------------------------|----------------------------------------------------------------------------------------------------|
|                                                                                                    |                                                                                                    |

Ilustración 9 - CPC Configuración Ethernet

Una vez configurados los parámetros de funcionamiento de la tarjeta controladora ESA-12, se eligen los participantes gateway ModBus/TCP que participarán en la red de entre los listados.

| 🖶 CPC-Connect - Serratrón MFC-3000 - ES                                                                                                    | 5A12                                                                                                    |
|----------------------------------------------------------------------------------------------------|----------------------------------------------------------------------------------------------------|
| Archivo Editar Red MFC-3000 Doct                                                                                                    | umentación <u>O</u> pciones <u>V</u> entana Ay <u>u</u> da                                                                                                    |
| 20220321a_tests_IOLink_PILOT_SNOI                                                                                                    | 📑 🛑 👬 🚟 🗊 🖨 🛡 💶 Q 🔒 📧                                                                                                    |
| Servation MFC-3000 - EXA<br>Modo Ciclo ()<br>Modo KSR Tase<br>Modo EVP<br>EVPin EVPi<br>EVPin Falin<br>Tali Falin<br>Fali Falin<br>100 - 1000 - 1<br>Apx Apr Tsl<br>100 - 100 - 1<br>() | Configuración IoLink - Serratrón MFC-3000 - ESA12         Configuración de la tarjeta ESA12:         Iladina ativo         IP:       192.1680.191         Máscara:       255.255.254.0         O       Gateway:         192.168.0.400       IBL20-E-GW-EN-16108004IOL         TBN-L5-8IOL       ▼         BL20-E-GW-EN-16108004IOL       TBN-L5-8IOL         FEN/20-4DIP-4DXP       AraGEE1TLGF         FEN20-4DIP-4DXP-ARGEE1TLGF       FEN20-40IOL         FEN20-40IOL-ARGEE1TLGF       FEN20-40IOL-ARGEE1TLGF         FEN20-40IOL-ARGEE1TLGF       FEN20-40IOL-ARGEE1TLGF |

Ilustración 10 - CPC Selección módulo ModBus

#### ESA12 - PROGRAMACIÓN

La lista de módulos ModBus, Gateways y funcionales, que pueden configurarse en el sistema se encuentra en los apartados LISTADO GATEWAYS MODBUS CONFIGURABLES (pag. 31) y LISTADO MODULOS MODBUS CONFIGURABLES (pag. 32).

Cada participante ModBus/TCP dispone de un juego de parámetros TCP/IPv4 para las comunicaciones con el máster

| nfiguración de la tarjeta ESA12: |         | BL20-E-GW-E   | N-1610800410L          |         |
|----------------------------------|---------|---------------|------------------------|---------|
| ✓ IoLink activo                  |         | Nombre:       |                        |         |
| 192.168.0.191                    |         | BL20-MB       |                        | 1       |
| áscara: 255.255.254.0 .0         |         | IP: 1         | 92.168.0.201           |         |
| ateway: 192.168.0.140            |         | Máscara: 2    | 55.255.254.0           |         |
| isnositivos modhus:              |         | Gateway: 1    | 92.168.0.140           |         |
| ñadir TBEN-L5-8IOL               | ~       | Disposition   | Link                   |         |
| 120 E GW EN 160900400            | PL20 MP | Canal Iol ink | Tipo                   | Nombre  |
| BEN-L5-8IOL                      | TBEN-MB | 0             | TBIL-M1-16DXP          | BL-TBIL |
| EN20-4DIP-4DXP                   | FEN20   | 1             | ISE20B-L               | BL-PRES |
|                                  |         | 2             | D-MPXXX                | BL-DP   |
|                                  |         | 3             | Sin dispositivo loLink |         |
|                                  |         | XX            | 3                      |         |

Ilustración 11 - CPC configuración módulo ModBus 1

Puede asignarse un nombre al módulo que ayudará durante la programación y configuración a la identificación de la función del módulo en la máquina, más allá de su referencia comercial.

|         | Nombre:              |                                                                                                  | 1                                                                                                    |
|---------|----------------------|--------------------------------------------------------------------------------------------------|----------------------------------------------------------------------------------------------------|
|         | IBEN-MB              |                                                                                                  |                                                                                                    |
|         | P: []                | 192.168.0.200                                                                                    | 1                                                                                                    |
|         | Váscara: 2           | 255.255.254.0                                                                                    | /                                                                                                    |
|         | Gateway:             | 192.168.0.140                                                                                    |                                                                                                    |
| ~       | Jispositivos lo      | oLink:                                                                                           |                                                                                                    |
| 20-МВ   | Canal loLink         | Тіро                                                                                             | Nombre                                                                                                    |
| N-MB    | 0                    | UPROX                                                                                            | TBEN-UPROX                                                                                                    |
| FEN20   | 1                    | EX260-SIL1-00I32O                                                                                | TBEN-VALV                                                                                                    |
| 2       | 2                    | Sin dispositivo loLink                                                                           |                                                                                                    |
| 3       | 3                    | Sin dispositivo loLink                                                                           |                                                                                                    |
| 2       | 4                    | Sin dispositivo loLink                                                                           |                                                                                                    |
| 5       | 5                    | Sin dispositivo loLink                                                                           |                                                                                                    |
| (       | 6                    | Sin dispositivo loLink                                                                           |                                                                                                    |
| 7       | 7                    | Sin dispositivo loLink                                                                           |                                                                                                    |
| 20<br>N | D-MB<br>H-MB<br>EN20 | IP:<br>Máscara:<br>Gateway:<br>Canal IoLink<br>O<br>EN20<br>1<br>2<br>3<br>4<br>5<br>6<br>7<br>X | IP:       192.168.0.200         Máscara:       255.255.254.0         Gateway:       192.168.0.140         Dapositivos loLink:       Dapositivos loLink:         D-MB       0       UPROX         I       EX260-SIL1-00I32O       2         Sin dispositivo loLink       3       Sin dispositivo loLink         4       Sin dispositivo loLink       5         5       Sin dispositivo loLink       6         6       Sin dispositivo loLink       7         X       X       X |

Ilustración 12 - CPC configuración módulo ModBus 2

Junto con la configuración TCP/IPv4 y el nombre del módulo, aparece una tabla con tantas posiciones como canales IO-Link tenga disponibles.

Dentro de la tabla de dispositivos IO-Link relacionados con el módulo ModBus/TCP, es posible seleccionar sensores y actuadores con esta tecnología, dentro de la gama reconocida por la tarjeta ESA-12.

También en el caso de los módulos IO-Link es posible asignar un nombre para facilitar las tareas de configuración y programación.

La lista completa de los dispositivos IO-Link configurables en el sistema puede encontrarse en el apartado DISPOSITIVOS IO-LINK CONFIGURABLES (pag. 33).

### Configuración de direcciones

Una vez seleccionados los módulos que forman parte de la red y configurados sus parámetros de comunicación, es necesario programar en qué posiciones de la memoria de la función PLC del MFC-3000 se almacenarán las informaciones que vienen de los módulos (entradas), y en que posiciones debe escribirse dentro de dicha memoria para que lleguen las informaciones requeridas a los módulos (salidas).

| oEx     |          |             |                                     | X                    |                   | loLir    | nk          |                 |                                   |                    | XE              |
|---------|----------|-------------|-------------------------------------|----------------------|-------------------|----------|-------------|-----------------|-----------------------------------|--------------------|-----------------|
| loEx \  | /oriable | Dispositivo | Tipo de dispositivo                 |                      | $\frown$          | E/S      | Variable    | Dispositivo     | Tipo de dispositivo               | loEx               |                 |
| EXOOL   |          |             |                                     | 1                    | 0                 | Е        | I 4IOL      | BL20-MB         | BL20-E-GW-EN-16I08O04IOL          |                    |                 |
| EXUUH L | л        | BL-DP       | D-MPXXX                             |                      |                   | E        | DI          | BL20-MB         | BL20-E-GW-EN-16108O04IOL          | EEX04L             |                 |
| EX01L C | DI       | FEN20       | FEN20-4DIP-4DXP                     |                      | $\sim$            | E        | GS          | BL20-MB         | BL20-E-GW-EN-16I08O04IOL          |                    |                 |
| EX01H   |          |             |                                     |                      | Ť                 | s        | O 4IOL      | BL20-MB         | BL20-E-GW-EN-16108O04IOL          | SEX26L             |                 |
| EX02L C | DI       | TBEN-MB     | TBEN-L5-8IOL                        |                      | I                 | 3        | 00          | BL20-IVIB       | BL20-E-GW-EN-1010800410E          | SEX04L             | 1               |
| EX02H   |          |             |                                     |                      | -                 | E        | DI          | BL-TBIL         | TBIL-M1-16DXP                     |                    |                 |
| EX03L   |          |             |                                     |                      | _ L               | <u>с</u> | DO          | BL TBIL         | TBIL M1 16DXP                     | SEX10L             |                 |
| EX03H   |          |             |                                     |                      |                   | E        | PD          | BL-PRES         | ISE20B-L                          | EEX05H             |                 |
| EX04L C | DI       | BL20-MB     | BL20-E-GW-EN-16I08O04IOL            |                      |                   | E        | Press-V     | BL-PRES         | ISE20B-L                          | EA03               |                 |
| EX04H   |          |             |                                     |                      |                   | E        | DI          | BL-DP           | D-MPXXX                           | EEX00H             |                 |
| EX05L   |          |             |                                     |                      |                   | E        | Pos-V       | BL-DP           | D-MPXXX                           | EA02               |                 |
| EX05H P | D        | BL-PRES     | ISE20B-L                            |                      |                   | E        | DI          | TBEN-MB         | TBEN-L5-8IOL                      | EEX02L             |                 |
| EX06L   |          |             |                                     |                      |                   | E        | DVS         | TBEN-MB         | TBEN-L5-8IOL                      |                    |                 |
| EX06H   |          |             |                                     |                      |                   | E        | MS          | TBEN-MB         | TBEN-L5-8IOL                      |                    |                 |
| EX07L   |          |             |                                     |                      |                   | S        | DO          | TBEN-MB         | TBEN-L5-8IOL                      | SEX02L             |                 |
| EX07H   |          |             |                                     |                      |                   | S        | Vaux        | TBEN-MB         | TBEN-L5-8IOL                      | SEX26H             |                 |
| EX08L   |          |             |                                     |                      |                   | E        | PD          | TBEN-UPROX      | UPROX                             | EEX12L             |                 |
| EX08H   |          |             |                                     |                      |                   | S        | DO0         | TBEN-VALV       | EX260-SIL1-00I32O                 | SEX00H             |                 |
| EX09L   |          |             |                                     |                      |                   | s        | DO1         | TBEN-VALV       | EX260-SIL1-00I32O                 | SEX01L             |                 |
| EX09H   |          |             |                                     |                      |                   | E        | DI          | FEN20           | FEN20-4DIP-4DXP                   | EEX01L             |                 |
| EX10L S | TAT      | FEN20       | FEN20-4DIP-4DXP                     |                      |                   | E        | STAT        | FEN20           | FEN20-4DIP-4DXP                   | EEX10L             |                 |
| EX10H D | DIAG     | FEN20       | FEN20-4DIP-4DXP                     |                      |                   | E        | DIAG        | FEN20           | FEN20-4DIP-4DXP                   | EEX10H             |                 |
| EX11L   |          |             |                                     |                      |                   | S        | OUT         | FEN20           | FEN20-4DIP-4DXP                   | SEX01H             |                 |
| EX11H   |          |             |                                     |                      |                   |          |             |                 |                                   |                    |                 |
| EX12L P | D        | TBEN-UPROX  | UPROX                               |                      |                   |          |             |                 |                                   |                    |                 |
| EX12H   |          |             |                                     |                      |                   |          |             |                 |                                   |                    |                 |
| EX13L   |          |             |                                     |                      |                   |          |             |                 |                                   |                    |                 |
| EX13H   |          |             |                                     |                      |                   |          |             |                 |                                   |                    |                 |
| EX14L   |          |             |                                     |                      |                   |          |             |                 |                                   |                    |                 |
| EX14H   |          |             |                                     |                      |                   |          |             |                 |                                   |                    |                 |
| EX15L   |          |             |                                     |                      |                   |          |             |                 |                                   |                    |                 |
| EX15H   |          |             |                                     |                      |                   |          |             |                 |                                   |                    |                 |
|         |          |             |                                     | ~                    |                   |          |             |                 |                                   |                    |                 |
| c 3     |          |             |                                     |                      |                   | c :      | 2           |                 |                                   |                    | DI - In         |
|         |          | _           | DI16 c8p28 DI15 c8p4A DI14 c7p28 DI | 13 c7p4A DI12 c6n2R  | DI11 c6p4A        | 110 c5n  | 2B DI9 c5n4 | A DI8 c4p28 DI7 | c4o4A DI6 c3o2B DI5 c3o4A DI4 c2n | 28 DI3 c2p4A       | DI2 c1p28 DI1 / |
|         | 1        |             |                                     | a superior and coped | and a subset of a |          |             | 2.2.2.000 000   |                                   | and and experience |                 |

#### Para ello es necesario utilizar la función de Mapeado de los dispositivos.

Ilustración 13 - CPC configuración direcciones 1

La operativa es la siguiente: en la tabla IO-Link en la derecha se selecciona la información que se desea disponer en el mapeado de autómata, al que corresponde la tabla loEx de la izquierda. Pulsando el botón de 'encadenado' marcado en verde, se produce la configuración de dicha instrucción de mapeado, que finalmente se ve:

| ъEх      |           |             |                                        | ★                   | ]          | loLir    | ık          |                 |                                   |             | X=X             |
|----------|-----------|-------------|----------------------------------------|---------------------|------------|----------|-------------|-----------------|-----------------------------------|-------------|-----------------|
| IoEx.    | Variable  | Dispositivo | Tipo de dispositivo                    |                     | ]          | E/S      | Variable    | Dispositivo     | Tipo de dispositivo               | loEx        |                 |
| EXOOL I  | DI        | BL-TBIL     | TBIL-M1-16DXP                          | ^                   | 0          | E        | I 4IOL      | BL20-MB         | BL20-E-GW-EN-1610800410L          |             |                 |
| EXUUH    | טו        | BL-DP       | D-MPXXX                                |                     |            | E        | DI          | BL20-MB         | BL20-E-GW-EN-1610800410L          | EEX04L      |                 |
| EX01L    | DI        | FEN20       | FEN20-4DIP-4DXP                        |                     |            | E        | GS          | BL20-MB         | BL20-E-GW-EN-16I08O04IOL          |             |                 |
| EX01H    |           |             |                                        |                     | î          | S        | O 4IOL      | BL20-MB         | BL20-E-GW-EN-16I08O04IOL          | SEX26L      |                 |
| EX02L    | DI        | TBEN-MB     | TBEN-L5-8IOL                           |                     | 1          | s        | DO          | BL20-MB         | BL20-E-GW-EN-16108004101          | SEX04I      |                 |
| EX02H    |           |             |                                        |                     | •          | Е        | DI          | BL-TBIL         | TBIL-M1-16DXP                     | EEX00L      |                 |
| EX03L    |           |             |                                        |                     |            | s        | DO          | BL-TBIL         | TBIL-M1-16DXP                     | SEXTOL      |                 |
| ЕХОЗН    |           |             |                                        |                     |            | E        | PD          | BL-PRES         | ISE20B-L                          | EEX05H      |                 |
| EX04L    | DI        | BL20-MB     | BL20-E-GW-EN-16I08O04IOL               | _                   |            | Ε        | Press-V     | BL-PRES         | ISE20B-L                          | EA03        |                 |
| EX04H    |           |             |                                        |                     |            | E        | DI          | BL-DP           | D-MPXXX                           | EEX00H      |                 |
| EX05L    |           |             |                                        |                     |            | E        | Pos-V       | BL-DP           | D-MPXXX                           | EA02        |                 |
| EX05H    | PD        | BL-PRES     | ISE20B-L                               |                     |            | E        | DI          | TBEN-MB         | TBEN-L5-8IOL                      | EEX02L      |                 |
| EX06L    |           |             |                                        |                     |            | E        | DVS         | TBEN-MB         | TBEN-L5-8IOL                      |             |                 |
| EX06H    |           |             |                                        |                     |            | E        | MS          | TBEN-MB         | TBEN-L5-8IOL                      |             |                 |
| EX07L    |           |             |                                        |                     |            | S        | DO          | TBEN-MB         | TBEN-L5-8IOL                      | SEX02L      |                 |
| EX07H    |           |             |                                        |                     |            | S        | Vaux        | TBEN-MB         | TBEN-L5-8IOL                      | SEX26H      |                 |
| EX08L    |           |             |                                        |                     |            | E        | PD          | TBEN-UPROX      | UPROX                             | EEX12L      |                 |
| EX08H    |           |             |                                        |                     |            | S        | DOO         | TBEN-VALV       | EX260-SIL1-00I32O                 | SEX00H      |                 |
| EX09L    |           |             |                                        |                     |            | S        | DO1         | TBEN-VALV       | EX260-SIL1-00I32O                 | SEX01L      |                 |
| EX09H    |           |             |                                        |                     |            | E        | DI          | FEN20           | FEN20-4DIP-4DXP                   | EEX01L      |                 |
| EX10L    | STAT      | FEN20       | FEN20-4DIP-4DXP                        |                     |            | E        | STAT        | FEN20           | FEN20-4DIP-4DXP                   | EEX10L      |                 |
| EX10H    | DIAG      | FEN20       | FEN20-4DIP-4DXP                        |                     |            | E        | DIAG        | FEN20           | FEN20-4DIP-4DXP                   | EEX10H      |                 |
| EX11L    |           |             |                                        |                     |            | S        | OUT         | FEN20           | FEN20-4DIP-4DXP                   | SEX01H      |                 |
| EX11H    |           |             |                                        |                     |            |          |             |                 |                                   |             |                 |
| EX12L    | PD        | TBEN-UPROX  | UPROX                                  |                     |            |          |             |                 |                                   |             |                 |
| EX12H    |           |             |                                        |                     |            |          |             |                 |                                   |             |                 |
| EX13L    |           |             |                                        |                     |            |          |             |                 |                                   |             |                 |
| EX13H    |           |             |                                        |                     |            |          |             |                 |                                   |             |                 |
| EX14L    |           |             |                                        |                     |            |          |             |                 |                                   |             |                 |
| EX14H    |           |             |                                        |                     |            |          |             |                 |                                   |             |                 |
| EX15L    |           |             |                                        |                     |            |          |             |                 |                                   |             |                 |
| EX15H    |           |             |                                        |                     |            |          |             |                 |                                   |             |                 |
|          |           |             |                                        | ~                   |            |          |             |                 |                                   |             |                 |
| c 9      |           |             |                                        |                     |            | c        | >           |                 |                                   |             | DI - Inp        |
|          |           |             | 15 DI16 c8p28 DI15 c8p4A DI14 c7p28 DI | 13 c7p4A DI12 c6p2B | Di11 c6p4A | Di10 c5p | 28 DI9 c5p4 | A DI8 c4p2B DI7 | c4p4A DI6 c3p2B DI5 c3p4A DI4 c2p | DIB C2p4A D | 12 c1p28 DI1 c1 |
| rnoriti  | inc M     | abcone      |                                        |                     |            |          |             |                 |                                   |             |                 |
| spositiv | IVIS IVIS | apeauo      |                                        |                     |            |          |             |                 |                                   | Aceptar     | Cance           |

Ilustración 14 - CPC configuración direcciones 2

Finalmente pulsando el botón de 'Aceptar' la configuración se envía al control de soldadura MFC-3000 que a su vez la carga en la tarjeta ESA-12.

## **Configuración red IO-Link**

Para la configuración de los módulos ModBus/TCP con la funcionalidad de máster IO-Link, es necesaria la utilización del software suministrado por el fabricante.

la asociación de fabricantes PACT ware Consortium ofrece el software de configuración del mismo nombre:

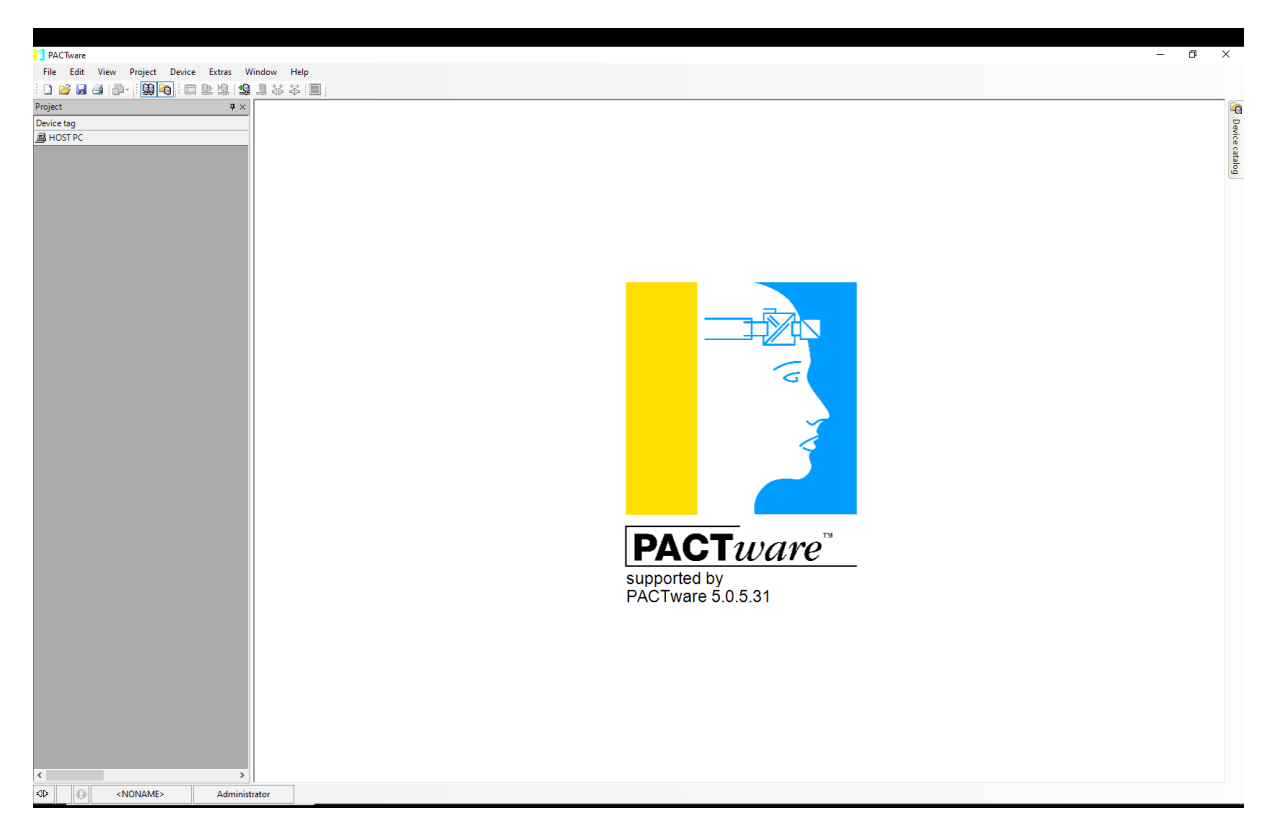

Ilustración 15 - Software configuración máster IO-Link

Para su utilización es recomendable refererirse a las instrucciones del programa y los manuales de configuración de los dispositivos IO-Link utilizados, podrá encontrar esta información en <u>www.serrasold.com</u>

### Configuración Gateways ModBus/IO-Link

#### 'Endianness' de los dispositivos IO-Link conectados

Los dispositivos IO-Link transmiten los datos al Gateway y este los transmite mediante Ethernet a la tarjeta ESA-12 utilizando el protocolo ModBus TCP.

Este protocolo Ethernet es del tipo 'big endian' (al igual que Profibus-DP y ProfiNet) esto significa que envía, dentro de los telegramas de comunicación con la tarjeta ESA-12, en primer lugar el byte de más peso cuando se transmite un word.

Dado que existen otros protocolos que realizan esta transmisión en el formato 'little endian' (el byte de menos peso primero) como son EtherNet/IP o EtherCAT, es una decisión del fabricante a cual de estos sistemas da prioridad, con ello los datos de algunos equipos pueden llegar al equipo con los bytes intercambiados.

Esta situación puede corregirse en la configuración de los Gateway ModBus en la parametrización del equipo. Para ello puede utilizarse la aplicación de configuración IO-Link PACTware, utilizando la opción de configuración de puertos mostrada en la siguiente figura:

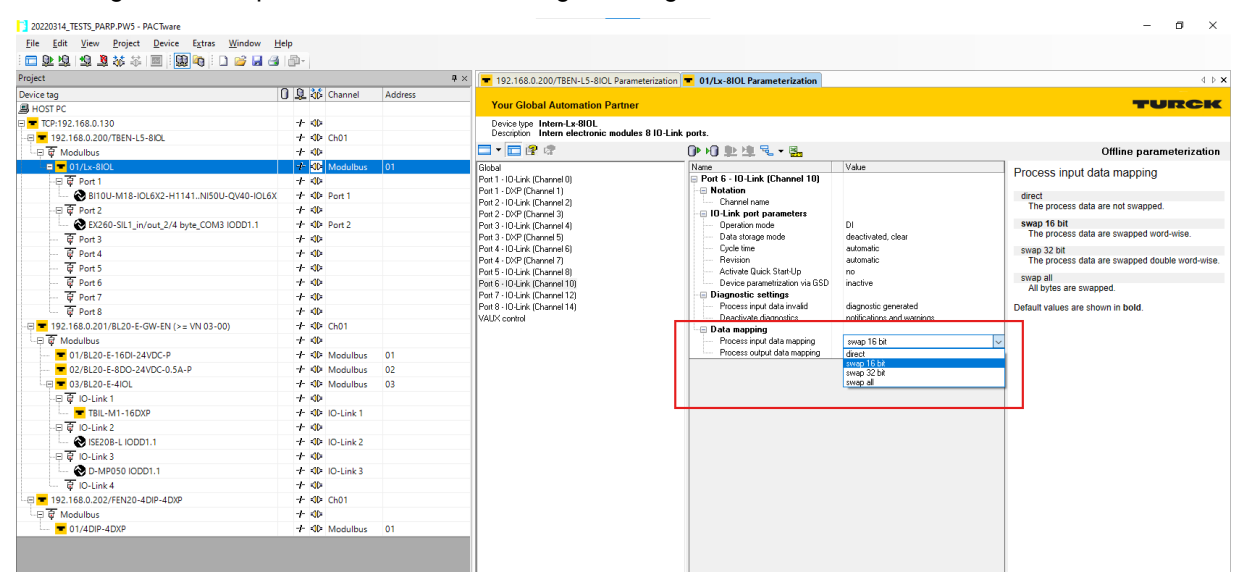

Ilustración 16 - Configuración 'endianness'

En el software CPC, en la pantalla de mapeado de señales, se muestra la posición de los distintos bits una vez corregida la transmisión de la información mediante esta configuración, tomando como referencia siempre el manual del equipo IO-Link.

#### Configuración del Watchdog de salidas

Para procurar la seguridad de las personas y de los equipos se recomienda configurar el valor del watchdog que pone a 0 las salidas si pasado un tiempo prudencial no se ha recibido consigna del máster ModBus ESA-12.

Esta configuración se realiza en el software de configuración IO-Link PACTware utilizando la opción de configuración del Gateway mostrada en la siguiente figura:

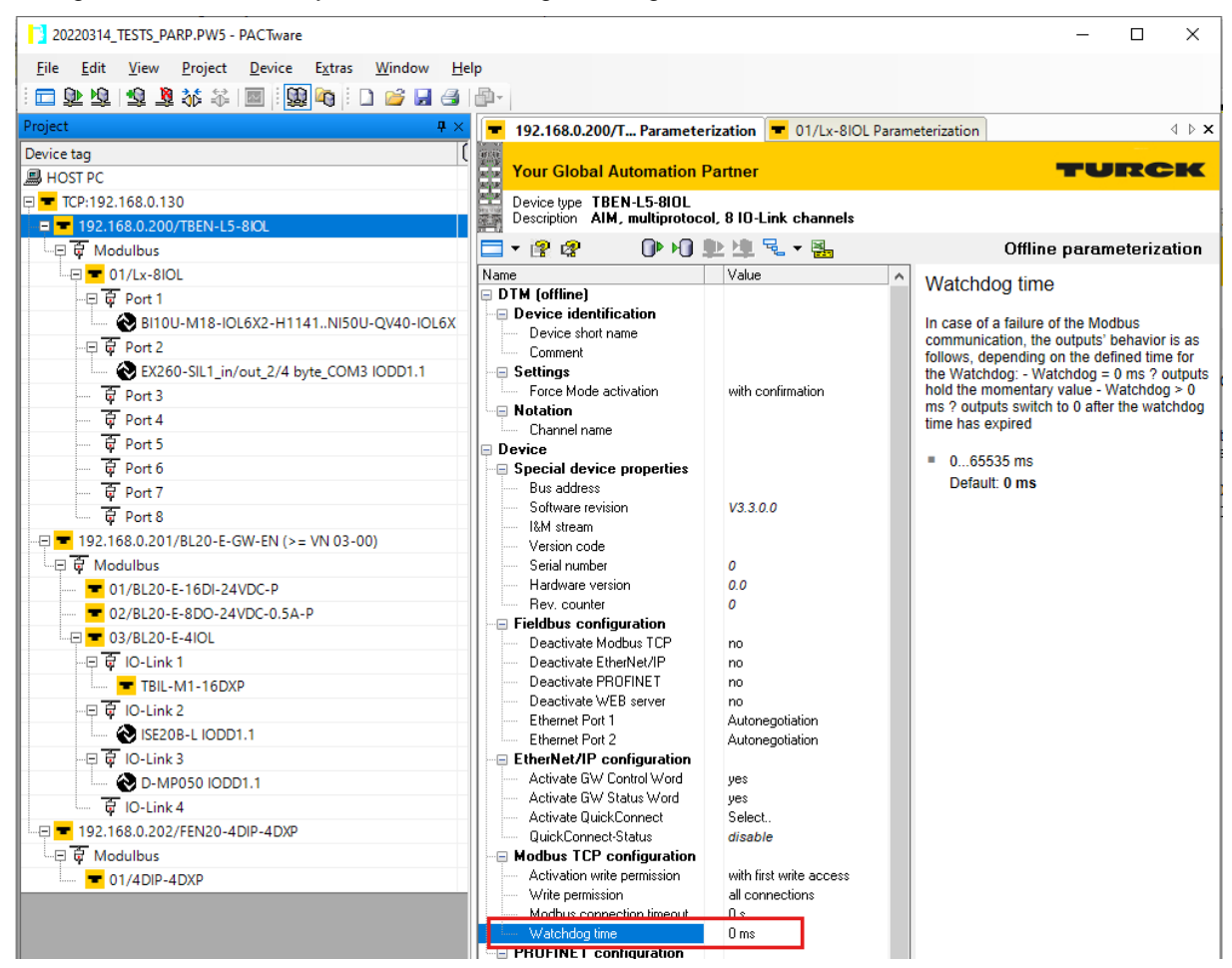

Ilustración 17 - Configuración Watchdog salidas

Se recomienda un valor de 800ms.

#### Configuración Tiempo desconexión

Resulta también conveniente establecer un tiempo mínimo para el cual la Gateway ModBus considera que la conexión con el máster (ESA-12) debe darse por cerrada, en caso de que el protocolo TCP no haya podido actuar correctamente (cable físico desconectado, pérdida de alimentación,...).

Para ello puede utilizarse también el mismo software de configuración IO-Link PACTware, en la forma mostrada en la siguiente figura:

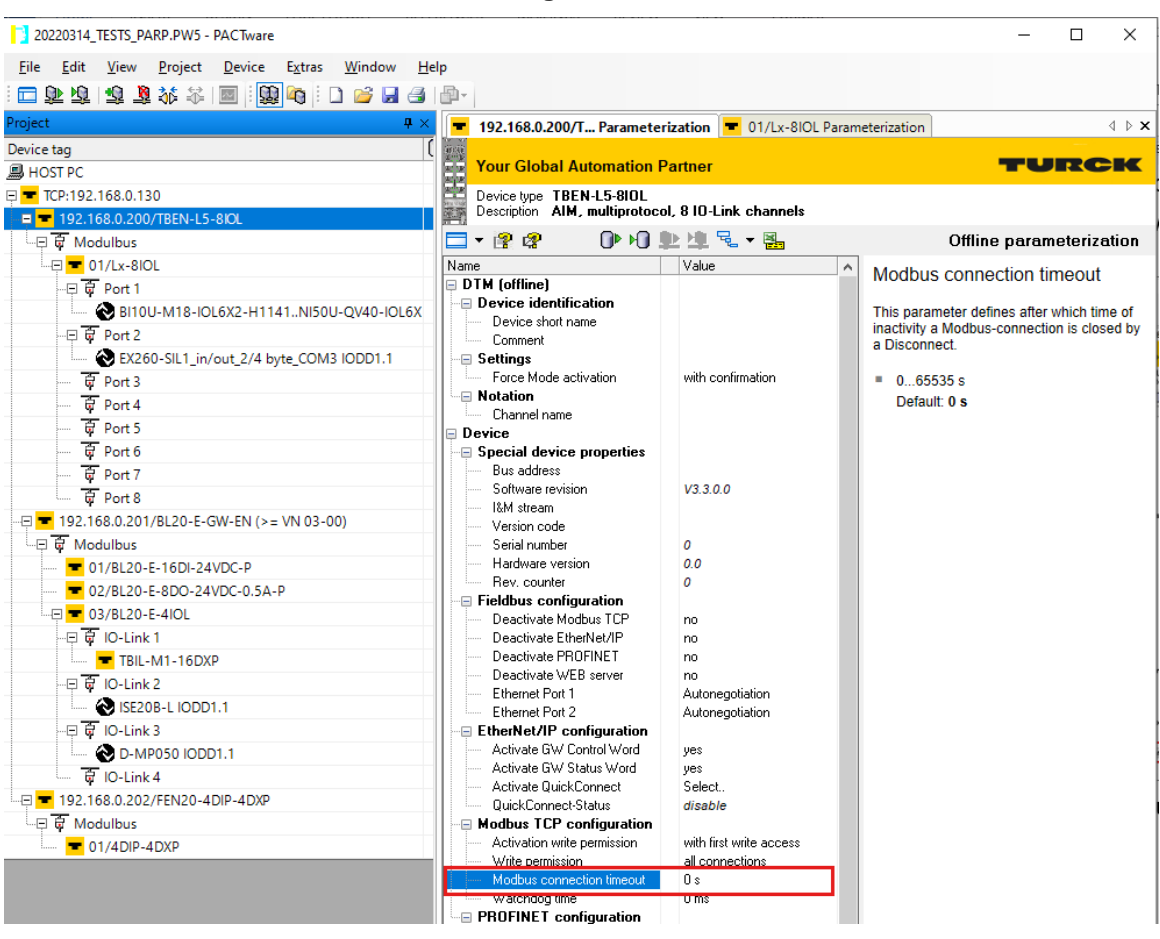

Ilustración 18 - Configuración desconexión TCP

Se recomienda utilizar 3s como valor de retardo.

#### Configuración velocidad de comunicación

Es importante que todas las Gateways ModBus/IO-Link del sistema tengan configurada la velocidad de comunicación de forma que se establezca por negociación con el máster/otras Gateways conectadas. De forma que la velocidad se establezca automáticamente en el valor máximo posible.

Para ello, mediante el software IO-Link PACTware debe asegurarse la configuración de la siguiente figura:

| Your Global Automation Partner       CURCEN         Image: Subject Subject S                                                          | T92.168.0.201/BL20-E-GW-E                                           | V (>= V IO configurator 🔳 192.168.0.201/BL20-E-GW-EN (>= V Parameterization | n | 4 ▷ ≯                                                                           |  |  |
|----------------------------------------------------------------------------------------------------|---------------------------------------------------------------------|-----------------------------------------------------------------------------|---|---------------------------------------------------------------------------------|--|--|
| BL20-E GW-EN (>-VL3-0)          Description       BL20-E GW-EN (>-VL3-0)         Description       Withignoto-Chinadrate for BL20.         Name       Value         Name       Value         Obtainion       yes         Description       Value         Description       Value         Obtainion       yes         Description       Value         Description       Value         Description       Value         Description       Value         Option       Value         Option       Value         Description       Value         Special device properties       Packing Configuration         Second number       0         Hadwate version       0.0         Second number       0         Hadwate version       0.0         Badwate version       0.0         Badwate version       0.0         Badwate version       0.0         Descrivate EtherNa/IP       yes         Descrivate PROFINET       Note option         Etherne PROFINET       Autoresplation         Etherne PROFI       Autoresplation         Etherne PROFI       Autoresplation         Acti                                                                                                    | Your Global Automation I                                            | Partner                                                                     |   | TURCK                                                                           |  |  |
| Name       Value       Value                                                                                                    | Device type BL20-E-GW-EN (<br>Description Multiprotocol-Internation | >= VN 03-00)<br>erface for BL20.                                            |   |                                                                                 |  |  |
| Name         Value         Operation           We determed fat         yes           Notation         Drvice           Device         Special device properties           Bus address         Software revision           Software revision         0.3 17.0           IBM stream         000000000000000000000000000000000000                                                                                                    | 🗖 🔻 😰 🖉 🕘 🕩 H🛛 .                                                    | ▶ 坤 号 - ● 墨                                                                 |   | Offline parameterization                                                        |  |  |
| Wite reference list       yes         Notation       Channel name         Device       Special device properties         But address       Softwase retrinion         V3.3 17.0       IdM steam         Device       Device         Softwase retrinion       V3.3 17.0         IdM steam       000000000000000000000000000000000000                                                                                                    | Name                                                                | Value                                                                       | ^ | Deactivate PROFINET                                                             |  |  |
| Notation       Chamel name         Device       Special device properties         Subscription       V3.17.0         Bur address       Software revision         Version code       0         Version code       0         Fieldbur configuration       0         Rev courser       0         Deactivate Moduus TCP       no         Deactivate Moduus TCP       peach         Deactivate Moduus TCP       yes         Deactivate Moduus TCP       peach         Deactivate Moduus TCP       yes         Deactivate Moduus TCP       peach         Deactivate Moduus TCP       yes         Deactivate Moduus TCP       yes         Deactivate Moduus TCP       yes         Deactivate Moduus TCP       yes         Deactivate Moduus TCP       yes         Deactivate Moduus TCP       yes         Deactivate Moduus TCP       yes         Activate Wistaw We was the second       Activate Wistaw We was the second         Activate GW Control Wood       yes         Activate GW Statuk Wod       yes         Activate GW Statuk Wod       yes         Activate GW Statuk Wod       yes         Activate Connections       disable <td>Write reference list</td> <td>yes</td> <td></td> <td>Doddarddo Fritor Intel</td>                                                                                                    | Write reference list                                                | yes                                                                         |   | Doddarddo Fritor Intel                                                          |  |  |
| Lohannel name     Device     Device     Device     Special device properties     Suddeess     Software revision     V3.317.0     IkM stream     000000000000000000000000000000000                                                                                                    | Notation                                                            |                                                                             |   | Note for BL20 and BL67 The parameters can only be written for gateways with a   |  |  |
| Uservice         Special device properties         Bue address         Software revision       V3.3.770         IM stream       000000000000000000000000000000000000                                                                                                    | Uhannel name                                                        |                                                                             | 1 | firmware version > 2.14.00. for older gateways, these parameters are read only. |  |  |
| Bus address       V3.3.77.0         Soltwate revision       V3.3.77.0         Hat stream       000000000000000000000000000000000000                                                                                                    |                                                                     |                                                                             |   | 10                                                                              |  |  |
| • Use adures:       • Use adures:       • Use adures:<                                                                                                    | Special device properties                                           |                                                                             |   |                                                                                 |  |  |
| Outwast British     PACHAG       List steam     000000000000000000000000000000000000                                                                                                    | Dus augress                                                         | V2 2 17 0                                                                   |   | yes                                                                             |  |  |
| Write and the second second         | I&M stream                                                          | 000000000000000000000000000000000000000                                     |   | Deactivates PROFINET in the device.                                             |  |  |
| Seial number       0         Hadware version       0.0         Rev. counter       0         Deactivate Modus TCP       no         Deactivate Methol TCP       no         Deactivate Etherhet/IP       yes         Deactivate PROFINET       yes         Deactivate VEB server       no         Ethernet Port 2       Autonegoliation         Ethernet Port 2       Autonegoliation         Activate GW Control Word       yes         Activate GW Control Word       yes         Activate Status Word       yes         Activate GW Control Word       yes         Activate Status Word       yes         Activate GW Control Word       select.         Activate GW Control Word       select.         Activate GW Control Word       select.         Activate GW Control Word       ges         Activate GW Control Word       select.         Activate JudickConnect       Select.         Madbus TCP Configuration       with first write access         With Ether Here TOP       all connections         Modbus connection finecut       0 s         Wasthold write permission       Orac                                                                                                    | Version code                                                        |                                                                             |   | Default values are shown in <b>bold</b> .                                       |  |  |
| Hadware version     0.0       Rev. counter     0       Fieldbus configuration     0       Deactivate Mobus TCP     no       Deactivate EtherNet/IP     yes       Deactivate WEB server     no       Ethernet Port 1     Autonegoliation       Ethernet Port 2     Autonegoliation       Ethernet Port 3     Autonegoliation       Activate GW Control Word     yes       Activate GW Control Word     yes       Activate GW Control Word     ses       Activate GW Control Word     ses       Activate GW Control Word     ses       Activate GW Control Word     ses       Activate GW Control Word     ses       Activate GW Control Word     ses       Activate GW Control Word     ses       Activate GW Control Word     ses       Activate GW Control Word     ses       Activate GW Control Word     ses       Activate GW Control Word     ses       Activate Scheduled diagnos     no       Activate GW Control Word     select.       GuideConnect Status     disable       Modbus TCP configuration     with first with access       Words Hodgu time     all connections       Words Hodgu time     O s                                                                                                    | Serial number                                                       | 0                                                                           |   |                                                                                 |  |  |
| - Rev. counter     0       - Fieldbus configuration     no       - Deactivate Modbus TCP     no       - Deactivate FindPiteT     yes       - Deactivate PhOTPIET     yes       - Deactivate PhOTPIET     yes       - Deactivate Modbus TCP     no       - Ethernet Port 1     Autonegoliation       - Ethernet Port 2     Autonegoliation       - Activate Stub Word     yes       - Activate Stub Word     yes       - Activate Stub Word     yes       - Activate Scheulled diagno     no       - Activate Scheulled diagno     no       - Activate Scheulled diagno     no       - Activate Scheulled diagno     no       - Activate Scheulled diagno     no       - Activate Scheulled diagno     no       - Activate Scheulled diagno     no       - Activate Scheulled diagno     no       - Activate Scheulled diagno     no       - Activate Scheulled diagno     no       - Activate Scheulled diagno     no       - Activate Scheulled diagno     no       - Activate Scheulled diagno     no       - Activate Scheulled diagno     no       - Activation write permission     ail correctors       - Write permission     ail correctors       - Wit                                                                                                    | Hardware version                                                    | 0.0                                                                         |   |                                                                                 |  |  |
| Fieldbus configuration          Deactivate Modus TCP       no         Deactivate EthenNet/IP       yes         Deactivate EthenNet/IP       yes         Deactivate WBB serve       no         Ethennet Port 1       Autonegoliation         Ethennet Port 2       Autonegoliation         Activate GW Control Word       yes         Activate GW Status Word       yes         Activate GW Status Word       yes         Activate GW Status Word       ges         Activate GW Status Word       ges         Wordstrid QuinkCon                                                                                                    | Rev. counter                                                        | 0                                                                           |   |                                                                                 |  |  |
| - Deactivate Middus TCP       no         - Deactivate Middus TCP       yes         - Deactivate PRDFINET       yes         - Deactivate VEB server       no         - Ethernet Port 1       Autonegoliation         - Ethernet Port 2       Autonegoliation         - Ethernet VD configuration                                                                                                    | - Fieldbus configuration                                            |                                                                             |   |                                                                                 |  |  |
| Deactivate Etherhtet/IP     yes       Deactivate PROFINET     jes       Deactivate WEB server     no       Ethernet Port 1     Autonegotiation       Ethernet Port 2     Autonegotiation       Ethernet Port 3     Autonegotiation       Activate GW Control Word yes     Activate GW Status Word yes       Activate Status Word 4     yes       Activate Status Word 5     yes       Activate Status Word 6     yes       Activate Status Word 7     yes       Activate Status Word 7     yes       Activate Status Word 7     yes       Activate Status Word 7     yes       Activate Status Word 7     yes       Activate Status Word 7     yes       Activate Status Word 7     yes       Activate Status Word 7     yes       Activate Status Word 7     yes       Activate Status Word 7     yes       Activate Status Word 7     yes       Activate Status Word 7     yes       Activate Status Word 7     yes       Activate Status Word 7     yes       Activation met 5     disable       Wordstwist permission 7     all connections       Wordstwist permission 8     0 ms                                                                                                    | Deactivate Modbus TCP                                               | no                                                                          |   |                                                                                 |  |  |
| Deactivate PROINET     yes       Deactivate PROINET     no       Ethernet Port 1     Autonegoliation       Ethernet Port 2     Autonegoliation       Ethernet Port 3     Autonegoliation       Ethernet Port 4     Autonegoliation       Activate GW Control Word     yes       Activate GW Status Word     yes       Activate GW Status Word     yes       Activate GW Control Word     yes       Activate scheduled diagnos     no       Activate QuickConnect     Select.       OuckConnect Status     disable       Modbus TCP configuration     with first write access       Write permission     all connections       Write permission     all connections       Watch dog time     0 ns                                                                                                    | Deactivate EtherNet/IP                                              | yes                                                                         |   |                                                                                 |  |  |
| Deactivate WEB server     no       Ethernet Port 1     Autonegotiation       Ethernet Port 2     Autonegotiation       Ethernet Port 3     Autonegotiation       Ethernet VP configuration     ps       Activate KW Control Word     yes       Activate Scheduled diagnos     no       Activate scheduled diagnos     no       Activate Scheduled diagnos     no       Activate Scheduled diagnos     no       Activate Scheduled diagnos     no       Activate Scheduled diagnos     no       Activate Scheduled diagnos     no       Activate Scheduled diagnos     no       Activate Scheduled diagnos     no       Madbus TCP configuration     with fits white access       Wite permission     all connections       Wite permission     all connections       Wadbus dog line     Ors                                                                                                    | Deactivate PROFINET                                                 | yes                                                                         |   |                                                                                 |  |  |
| Ethemet Port 1     Autonegoliation       Ethemet Port 2     Autonegoliation <ul> <li>Activate GW Control Word</li> <li>yes</li> <li>Activate GW Status Word</li> <li>yes</li> <li>Activate GW Status Word</li> <li>get Status Word</li> <li>Status Word</li> <li>Wite permission</li> <li>all connections</li> <li>Wate permission</li> <li>Ors</li> <li>word</li> <li>yes</li> <li>yes</li></ul>                                                                                                    | Deactivate WEB server                                               | no                                                                          |   |                                                                                 |  |  |
| Ethernet Pot 2       Autonegoliation         Ethernet PR configuration                                                                                                    | Ethernet Port 1                                                     | Autonegotiation                                                             |   |                                                                                 |  |  |
| E EherNet/IP configuration       Activate KV Control Work     yes       Activate KV Control Work     yes       Activate Strumatized diagnos     no       Activate scheduled diagnos     no       Activate scheduled diagnos     no       Activate scheduled diagnos     no       Activate scheduled diagnos     no       Activate scheduled diagnos     no       Activate scheduled diagnos     no       Activate scheduled diagnos     no       Activate scheduled diagnos     no       Activate scheduled diagnos     no       Madbus TCP configuration     disable       With permission     al connectons       Mither permission     al connectons       Watchdog time     0 ms                                                                                                    | Ethernet Port 2                                                     | Autonegotiation                                                             |   |                                                                                 |  |  |
| Activate GW Control Word yes     Activate GW Status Word yes     Activate SW Status Word yes     Activate scheduled diagnos no     Activate scheduled diagnos no     Activate scheduled diagnos no     Activate UnickConnect Select.     QuickConnect-Status disable     Modbus TCP configuration     with first write access     Write permission all connections     Modbus connection timeout 0 s     Washodgo time 0 ms                                                                                                    | EtherNet/IP configuration                                           |                                                                             |   |                                                                                 |  |  |
| Activate LW Status Word ges     Activate summaized diagno no     Activate summaized diagno no     Activate QuickConnect Select.     GuickConnect Select.     GuickConnect Select.     Modbus TCP configuration     with first write access     Wite permission all connections     Mite permission all connections     Modbus connection timeout 0 s     Wate holds time 0 ms                                                                                                    | Activate GW Control Word                                            | yes                                                                         |   |                                                                                 |  |  |
| Activate summatized dagroom no     Activate summatized dagroom no     Activate scheduled dagroom no     Activate scheduled dagroom no | Activate GW Status Word                                             | yes                                                                         |   |                                                                                 |  |  |
| Activate schedule daghts In 0     Activate UnkConnect Status disable     UukConnect-Status disable     Modbus TCP configuration     Activation with first write access     Write permission all connections     Modbus connection timeout 0 s     Watch of time     O s                                                                                                    | Activate summarized diagno                                          | no                                                                          |   |                                                                                 |  |  |
| Advivate duck-connect     Select.       Ouck/connect/staus     disable       Modbus TCP configuration     whiftet write access       Advision write permission     will connections       Write permission     all connections       Modbus connection timeout     0 s       Watch dog time     0 ms                                                                                                    | Activate scheduled diagnos                                          | no<br>Colori                                                                |   |                                                                                 |  |  |
| Modbus Childred Video     Orasidore       Modbus CPC configuration     Image: Configuration       Activation wite permission     with first write access       Wite permission     all connections       Modbus connection timeout     0 s       Watch dg time     0 ms                                                                                                    | Activate guickConnect                                               | disable                                                                     |   |                                                                                 |  |  |
| Activities on the permission     with first write access     Write permission     all connections     Modbus connection timeout     0 s     Watchdog time     0 ms     v                                                                                                    |                                                                     |                                                                             |   |                                                                                 |  |  |
| Wite permission     all connections       Modbus connection timeout     0 s       Watchdog time     0 ms                                                                                                    | Activation write permission                                         | with first write access                                                     |   |                                                                                 |  |  |
| Modbus connection timeout 0 s<br>Watchdog time 0 ms                                                                                                    | Write permission                                                    | all connections                                                             |   |                                                                                 |  |  |
| Watchdog time 0 ms                                                                                                    | Modbus connection timeout                                           | 0 s                                                                         |   |                                                                                 |  |  |
|                                                                                                    | Watchdog time                                                       | 0 ms                                                                        | ~ |                                                                                 |  |  |

Ilustración 19 - Configuración velocidad comunicación

#### Configuración otros protocolos Ethernet

Es recomendable desactivar otras comunicaciones Ethernet que puedan coexistir en los módulos Gateway ModBus/IO-Link, tal como se indica en la figura:

| <b>1</b> 92.168.0.201/BL20-E-GW-EN                                                  | (>= V IO configurator = 192.168.0.201/BL20-E-GW-EN (> = V Parameteriz | ation | 4 ▷ ×                                                                                                    |
|-------------------------------------------------------------------------------------|-----------------------------------------------------------------------|-------|----------------------------------------------------------------------------------------------------|
| Your Global Automation P                                                            | artner                                                                |       | TURCK                                                                                                    |
| Device tupe BI 20-E-GW-EN (N                                                        | VN 03-00)                                                             |       |                                                                                                    |
| Description Multiprotocol-Inter                                                     | rface for BL20.                                                       |       |                                                                                                    |
| 🗖 • 🔐 🥙 🛛 🕩 HŪ 🖠                                                                    | ▶ 堆 号 - 5                                                             |       | Offline parameterization                                                                                                    |
| Name<br>Write reference list                                                        | Value ves                                                             | ^     | Deactivate PROFINET                                                                                                    |
| Notation     Channel name     Device                                                |                                                                       |       | Note for BL20 and BL67. The parameters can only be written for gateways with a firmware version > 2.14.00. for older gateways, these parameters are read only. |
| Bus address                                                                         | V33170                                                                |       | yes                                                                                                    |
| - I&M stream<br>- Version code                                                      | 000000000000000000000000000000000000000                               |       | Deacuvates PROFINE Finitine device.<br>Default values are shown in <b>bold</b> .                                                                               |
| Serial number     Hardware version     Rev. counter                                 | 0<br>00<br>0                                                          |       |                                                                                                    |
| Fieldbus configuration     Deactivate Modbus TCP                                    | no                                                                    |       |                                                                                                    |
| Deactivate EtherNet/IP     Deactivate PROFINET                                      | yes<br>yes                                                            |       |                                                                                                    |
| Ethernet Port 1<br>Ethernet Port 2                                                  | Autonegotiation<br>Autonegotiation                                    |       |                                                                                                    |
| EtherNet/IP configuration     Activate GW Control Word     Activate GW Status Word  | yes<br>ves                                                            |       |                                                                                                    |
| Activate summarized diagno     Activate scheduled diagnos     Activate BuickConnect | no<br>no<br>Select                                                    |       |                                                                                                    |
| QuickConnect-Status                                                                 | disable                                                               |       |                                                                                                    |
| Activation write permission     Write permission     Modbus connection timeout      | with inst write access<br>all connections<br>O s                      |       |                                                                                                    |
| Watchdog time                                                                       | 0 ms                                                                  | ~     | OK Cancel Apply                                                                                                    |

Ilustración 20 - Desconnexión protocolos ethernet no utilizados

## ACTUALIZACIÓN FIRMWARE TARJETA

Para cambiar la versión del firmware de la ESA-12 disponemos del programa cargador, disponible en todas las versiones del CPC-Connect.

Los ficheros con las versiones disponibles se encuentran en www.serrasold.com

Enviaremos el fichero al MFC-3000 de la misma manera que si fuéramos a cambiar la versión del firmware del MFC-3000. El equipo reconoce el archivo recibido como perteneciente a una nueva versión de la ESA-12 y actúa en consecuencia.

Al seleccionar el menú Red – Cargador, aparece la pantalla siguiente:

| 🛞 CPC-Connect - [Actualizar Firmware Dispositivos] – 🗆      |                                  |                     |               |                |        |  |          |          |  |  |
|-------------------------------------------------------------|----------------------------------|---------------------|---------------|----------------|--------|--|----------|----------|--|--|
| 😫 Archivo Red Documentación Opciones Ventana Ayuda 🗕        |                                  |                     |               |                |        |  |          |          |  |  |
| CPC-Connect 🗦 🌒 🚠 🚟 🚅 🖉 🎒 🖾 😡                               |                                  |                     |               |                |        |  |          |          |  |  |
|                                                             |                                  |                     |               |                |        |  |          |          |  |  |
| Dispositivo                                                 | Firmware                         |                     |               | Fich           | ero    |  | Checksum | Explorar |  |  |
| <ol> <li>Serratrón MFC-3000</li> </ol>                      | Programa                         | C:\Antoni\ESA12\Fim | nware\ESA12Ir | istall\ESA12V> | 8.bin  |  | FCE4     | <u> </u> |  |  |
| 2 Serratrón MFC-3500                                        | Programa                         |                     |               |                |        |  |          | Enviar   |  |  |
| 3 PES-20                                                    | Programa                         |                     |               |                |        |  |          | CITATO   |  |  |
| 4 PES-20B                                                   | Programa                         |                     |               |                |        |  |          |          |  |  |
| 5 Serratrón 100                                             | Programa                         |                     |               |                |        |  |          |          |  |  |
| 6 Serratrón 100C                                            | Programa                         |                     |               |                |        |  |          |          |  |  |
| 7 Serratrón 1B                                              | Programa                         |                     |               |                |        |  |          |          |  |  |
| 8 Serratrón 300dp                                           | Programa                         |                     |               |                |        |  |          |          |  |  |
| 9 Serratrón 300dp-1G                                        | Programa                         |                     |               |                |        |  |          |          |  |  |
|                                                             |                                  |                     |               |                |        |  |          |          |  |  |
| Nombre                                                      |                                  | Dirección           | Versión       | Checksum       | Estado |  |          |          |  |  |
| Serratrón MFC-3000 172.27.26.162 3.0.27 0099 NO Actualizado |                                  |                     |               |                |        |  |          |          |  |  |
| Actualizar Firmware Di                                      | Actualizar Firmware Dispositivos |                     |               |                |        |  |          |          |  |  |

Ilustración 21 - CPC Actualización firmware

Al hacer doble clic en la casilla Fichero de la fila **Serratrón MFC-3000**, podremos seleccionar el archivo perteneciente a la nueva versión. El nombre siempre será de la forma ESA12Vx.y.bin.

# **BÚSQUEDA EN RED**

Podemos identificar la presencia de la tarjeta ESA-12 dentro de una red Ethernet por medio del programa Dispector, disponible en todas las versiones del CPC-Connect.

Al seleccionar el menú Red – Dispector, aparece la pantalla siguiente:

| 👫 Descub                                      | ridor de o | dispositivos |               |         |                   |          |                 | - 🗆             | Х |
|-----------------------------------------------|------------|--------------|---------------|---------|-------------------|----------|-----------------|-----------------|---|
| Explorar Copiar Lim                           |            |              |               |         |                   |          | iar Limpia      | r               |   |
| IP                                            |            | Tipo         | Nombre        | Versión | MAC               | Checksum | Máscara IP      | Gateway IP      | ^ |
| 172.027.0                                     | 26.162     | MFC-3000     | MFC-3000      | 3.0.27  | 00-50-DD-00-81-6E | 0099     | 255.255.000.000 | 172.027.000.004 |   |
| 172.027.0                                     | 26.163     | ESA-12       | ESA-12 IOLINK | 1.0.1   | 00-50-DD-01-0B-8C | 491D     | 255.255.255.000 | 172.027.026.001 | ~ |
| IP Local:172.27.26.5 Enviados: 1 Recibidos: 6 |            |              |               |         |                   | IP       |                 |                 |   |

Ilustración 22 - CPC Búsqueda en red

En este ejemplo, tenemos en la misma red el MFC-3000 y su tarjeta ESA-12. Además de detectar la presencia de la ESA-12, podemos ver su versión, dirección IP y otros parámetros de red.

## ERRORES

El software CPC-Connect o eventualmente el terminal de mano TP-10 también muestran el diagnóstico del controlador de soldadura MFC-3000.

Este diagnóstico incluye un error genérico para el interface ESA-12 con número 48, al lado de este número se muestra el Índice del error.

Este índice indica información específica sobre el error y está documentado en la tabla siguiente.

## Lista de Errores

#### Tabla 4 - Lista de Errores

| Nº | Descripción                                                                                                    |  |  |  |  |  |  |
|----|----------------------------------------------------------------------------------------------------|--|--|--|--|--|--|
| 5  | Master ModBus/IO-Link deshabilitado                                                                                                    |  |  |  |  |  |  |
|    | ① En la configuración del control de soldadura, el interfaz ESA-12 está deshabilitado.                                                                                                    |  |  |  |  |  |  |
|    | La tarjeta ESA-12 no está operativa.                                                                                                    |  |  |  |  |  |  |
|    | Cambiar la configuración, mediante el software CPC-Connect.                                                                                                    |  |  |  |  |  |  |
| 9  | Error en tarea de servicio                                                                                                    |  |  |  |  |  |  |
|    | ① Se ha producido un error interno en la tarea de comunicaciones asíncronas de servicio del interfaz ESA-12.                                                                                                  |  |  |  |  |  |  |
|    | Las comunicaciones con los gateway ModBus/IO-Link de la red quedan<br>interrumpidas.                                                                                                    |  |  |  |  |  |  |
|    | Activar el borrado de errores en el interfaz de usuario utilizado.                                                                                                    |  |  |  |  |  |  |
| 12 | Error en tarea refresco I/O 01                                                                                                    |  |  |  |  |  |  |
|    | ① Se ha producido un error interno en la tarea de comunicaciones periódicas del interfaz<br>ESA-12.                                                                                                    |  |  |  |  |  |  |
|    | Las comunicaciones con los gateway ModBus/IO-Link de la red quedan<br>interrumpidas.                                                                                                    |  |  |  |  |  |  |
|    | Activar el borrado de errores en el interfaz de usuario utilizado.                                                                                                    |  |  |  |  |  |  |
| 15 | Error en tarea refresco I/O 02                                                                                                    |  |  |  |  |  |  |
|    | ① Se ha producido un error interno en la tarea de comunicaciones periódicas del interfaz<br>ESA-12.                                                                                                    |  |  |  |  |  |  |
|    | Las comunicaciones con los gateway ModBus/IO-Link de la red quedan<br>interrumpidas.                                                                                                    |  |  |  |  |  |  |
|    | Activar el borrado de errores en el interfaz de usuario utilizado.                                                                                                    |  |  |  |  |  |  |
| 18 | Inicialización espera conexión Ethernet                                                                                                    |  |  |  |  |  |  |
|    | ① En la primera inicialización de la carta es necesario que cualquiera de los 4 conectores<br>RJ45 Ethernet que forman parte del switch integrado en el interfaz ESA-12 esté<br>conectado a una red Ethernet. |  |  |  |  |  |  |
|    | La tarjeta ESA-12 no está operativa.                                                                                                    |  |  |  |  |  |  |
|    | Conectar el cable de comunicaciones de la tarjeta ESA-12.                                                                                                    |  |  |  |  |  |  |

| N٥   | Descripción                                                                                                    |  |  |  |  |
|------|----------------------------------------------------------------------------------------------------|--|--|--|--|
| 21   | Tarea configuración red activa                                                                                                    |  |  |  |  |
|      | ① Cuando se acepta la configuración de la red en el software CPC-Connect se produce<br>una reconfiguración de la tarjeta ESA-12 que dura algunas fracciones de segundo.                        |  |  |  |  |
|      | ☑ La tarjeta ESA-12 no es operativa.                                                                                                    |  |  |  |  |
|      | ☑ El error debe desaparecer en algunos segundos.                                                                                                    |  |  |  |  |
| 24   | Máximo número de módulos gateway ModBus/IO-Link excedido                                                                                                    |  |  |  |  |
|      | ① La cantidad de módulos participantes en la red está limitada por programa a 8, tener<br>en cuenta que la cantidad de participantes ModBus afecta a la velocidad de respuesta<br>del sistema. |  |  |  |  |
|      | Iz La tarjeta ESA-12 no es operativa.                                                                                                    |  |  |  |  |
|      | Corregir la configuración utilizando el software CPC-Connect.                                                                                                    |  |  |  |  |
| 27   | Máximo número total de módulos participantes excedido                                                                                                    |  |  |  |  |
|      | ① El máximo número de módulos participantes es 32 incluyendo los gateways<br>ModBus/IO-Link.                                                                                                   |  |  |  |  |
|      | In La tarjeta ESA-12 no es operativa.                                                                                                    |  |  |  |  |
|      | Corregir la configuración utilizando el software CPC-Connect.                                                                                                    |  |  |  |  |
| 30   | No hay red configurada                                                                                                    |  |  |  |  |
|      | ① La tarjeta ESA-12 carece de una configuración de red completa.                                                                                                    |  |  |  |  |
|      | Iz La tarjeta ESA-12 no es operativa.                                                                                                    |  |  |  |  |
|      | Revisar la configuración de red utilizando el software CPC-Connect                                                                                                    |  |  |  |  |
|      | ☑ Recordar que es necesario incluir al menos una orden de direccionamiento/mapeado.                                                                                                    |  |  |  |  |
| xx05 | Módulo Gateway ModBus/IO-Link xx desconectado                                                                                                    |  |  |  |  |
|      | ① El Gateway con número xx en la configuración no comunica.                                                                                                    |  |  |  |  |
|      | Se muestra error, la comunicación continua con el resto de módulos. La respuesta del<br>módulo a esta situación debe programarse en el módulo mediante su programa de<br>configuración.        |  |  |  |  |
|      | Revisar el cableado y la configuración interna del módulo: dirección IP configurada.                                                                                                    |  |  |  |  |
|      | Activar el borrado de errores en el interfaz de usuario utilizado.                                                                                                    |  |  |  |  |
| xx06 | Error identificación en módulo Gateway ModBus/IO-Link xx                                                                                                    |  |  |  |  |
|      | ① La cadena de caracteres de identificación obtenida del módulo Gateway número xx<br>no coincide con la esperada.                                                                              |  |  |  |  |
|      | La tarjeta ESA-12 interrumpe la comunicación con el módulo, continua la comunicación con el resto de módulos.                                                                                  |  |  |  |  |
|      | Revisar la configuración interna del módulo. Ver si la dirección IP configurada en el<br>Gateway se corresponde con lo configurado en el software CPC-Connect.                                 |  |  |  |  |
| xx10 | Petición reconfiguración activa en Gateway ModBus/IO-Link xx                                                                                                    |  |  |  |  |
|      | ① Se ha solicitado una reconfiguración del módulo o la red que se está ejecutando en el módulo Gateway número xx                                                                               |  |  |  |  |
|      | × -                                                                                                    |  |  |  |  |
|      | Este error acaba al terminar la reconfiguración de forma automática.                                                                                                    |  |  |  |  |

#### ESA12 - ERRORES

| N٥   | Descripción                                                                                                    |  |  |  |  |
|------|----------------------------------------------------------------------------------------------------|--|--|--|--|
| xx11 | Error interno módulo Gateway ModBus/IO-Link xx                                                                              |  |  |  |  |
|      | ① Error interno de programa.                                                                                                |  |  |  |  |
|      | La tarjeta ESA-12 deja de comunicar con el Gateway módulo xx y el programa reinicia<br>la comunicación automáticamente.     |  |  |  |  |
|      | Si no desaparece automáticamente: reiniciar la tarjeta ESA-12 mediante cero de alimentación.                                |  |  |  |  |
|      | Si no desaparece automáticamente: reiniciar la red mediante un cero de alimentación<br>de los módulos.                      |  |  |  |  |
|      | Contactar la asistencia técnica de Serra Soldadura.                                                                         |  |  |  |  |
| xx12 | Error tareas servicio módulo Gateway ModBus/IO-Link xx                                                                      |  |  |  |  |
|      | ① Error interno de programa.                                                                                                |  |  |  |  |
|      | La tarjeta ESA-12 deja de comunicar con el Gateway módulo xx y el programa reinicia<br>la comunicación automáticamente.     |  |  |  |  |
|      | Si no desaparece automáticamente: reiniciar la tarjeta ESA-12 mediante cero de alimentación.                                |  |  |  |  |
|      | Si no desaparece automáticamente: reiniciar la red mediante un cero de alimentación de los módulos.                         |  |  |  |  |
|      | Contactar la asistencia técnica de Serra Soldadura.                                                                         |  |  |  |  |
| xx13 | Error tareas refresco ('polling') módulo Gateway ModBus/IO-Link xx                                                          |  |  |  |  |
|      | ① La comunicación con el módulo xx sufre alguna perturbación.                                                               |  |  |  |  |
|      | El módulo continua el funcionamiento, sólo señalización                                                                     |  |  |  |  |
|      | ☑ Si aparece de forma continuada contactar la asistencia técnica de Serra Soldadura.                                        |  |  |  |  |
| xx16 | Error en intercambio datos módulo Gateway ModBus/IO-Link xx                                                                 |  |  |  |  |
|      | ① Se ha detectado un error de comunicación en la lectura de entradas/ escritura de salidas con el módulo xx.                |  |  |  |  |
|      | La tarjeta ESA-12 reintenta la comunicación, en caso de no conseguir comunicar<br>reinicia la comunicación automáticamente. |  |  |  |  |
|      | Si no desaparece automáticamente: reiniciar la tarjeta ESA-12 mediante cero de alimentación.                                |  |  |  |  |
|      | Si no desaparece automáticamente: reiniciar la red mediante un cero de alimentación de los módulos.                         |  |  |  |  |
|      | Contactar la asistencia técnica de Serra Soldadura.                                                                         |  |  |  |  |
| xx18 | Error interno de operación módulo Gateway ModBus/IO-Link xx                                                                 |  |  |  |  |
|      | ① Error interno de programa.                                                                                                |  |  |  |  |
|      | La tarjeta ESA-12 deja de comunicar con el módulo xx y el programa reinicia la comunicación automáticamente.                |  |  |  |  |
|      | Si no desaparece automáticamente: reiniciar la tarjeta ESA-12 mediante cero de alimentación.                                |  |  |  |  |
|      | Si no desaparece automáticamente: reiniciar la red mediante un cero de alimentación de los módulos.                         |  |  |  |  |
|      | <ul> <li>Contactar la asistencia técnica de Serra Soldadura.</li> </ul>                                                     |  |  |  |  |

| N٥   | Descripción                                                                                                    |  |  |  |  |  |
|------|----------------------------------------------------------------------------------------------------|--|--|--|--|--|
| xx20 | Error de Hardware módulo Gateway ModBus/IO-Link xx                                                                                                    |  |  |  |  |  |
|      | ① Error de hardware en módulo xx.                                                                                                    |  |  |  |  |  |
|      | La tarjeta ESA-12 deja de comunicar con el módulo y el programa reinicia la comunicación automáticamente.                                                                              |  |  |  |  |  |
|      | Si no desaparece automáticamente: reiniciar la tarjeta ESA-12 mediante cero de alimentación.                                                                                           |  |  |  |  |  |
|      | Si no desaparece automáticamente: reiniciar la red mediante un cero de alimentación<br>de los módulos.                                                                                 |  |  |  |  |  |
|      | Contactar la asistencia técnica de Serra Soldadura.                                                                                                    |  |  |  |  |  |
| xx21 | Error Software interno módulo Gateway ModBus/IO-Link xx                                                                                                    |  |  |  |  |  |
|      | ① Error de software bloqueante en módulo xx.                                                                                                    |  |  |  |  |  |
|      | La tarjeta ESA-12 deja de comunicar con el módulo.                                                                                                    |  |  |  |  |  |
|      | <ul> <li>Reiniciar la instalación mediante cero de alimentación en el control de soldadura y en<br/>los Gateway ModBus/IO-Link.</li> </ul>                                             |  |  |  |  |  |
|      | Contactar la asistencia técnica de Serra Soldadura.                                                                                                    |  |  |  |  |  |
| xx22 | Error de configuración en módulo Gateway ModBus/IO-Link xx                                                                                                    |  |  |  |  |  |
|      | ① En el momento de recibir la configuración de la red del software CPC-Connect se ha detectado algún error en la configuración del módulo xx.                                          |  |  |  |  |  |
|      | Iz tarjeta ESA-12 no arranca la comunicación con el módulo.                                                                                                    |  |  |  |  |  |
|      | Revisar la configuración en el software CPC-Connect.                                                                                                    |  |  |  |  |  |
| xx23 | Error órdenes direccionamiento IOEX en módulo Gateway ModBus/IO-Link xx                                                                                                    |  |  |  |  |  |
|      | ① En el momento de recibir la configuración de la red del software CPC-Connect se ha detectado algún error en la configuración del módulo en lo referente a órdenes de mapeo de datos. |  |  |  |  |  |
|      | La tarjeta ESA-12 no arranca la comunicación con el módulo xx.                                                                                                    |  |  |  |  |  |
|      | Revisar la configuración en el software CPC-Connect.                                                                                                    |  |  |  |  |  |
| xx24 | Error datos dinámicos en módulo Gateway ModBus/IO-Link xx                                                                                                    |  |  |  |  |  |
|      | ① Error de programa interno                                                                                                    |  |  |  |  |  |
|      | La tarjeta ESA-12 no arranca la comunicación con el módulo xx.                                                                                                    |  |  |  |  |  |
|      | Recargar la configuración con el software CPC-Connect.                                                                                                    |  |  |  |  |  |
|      | ☑ Si el problema persiste: contactar la asistencia técnica de Serra Soldadura.                                                                                                    |  |  |  |  |  |

Abreviaturas empleadas en la cabecera de las tablas:

Nº Número de índice mostrado en el interface de usuario (Terminal TP-10 o software CPC-Connect).

Símbolos empleados en la explicación de los fallos:

- Información adicional del fallo.
- Posible causa que ha originado el fallo.
- Solución a la causa anterior.

## **CONTROL DE CAMBIOS**

#### Tabla 5 - Control de revisiones

| Fecha      | Versión<br>Manual    | Versión<br>Firmware | Versión<br>Interface | Versión<br>CPC | Descripción                                                                                               |
|------------|----------------------|---------------------|----------------------|----------------|----------------------------------------------------------------------------------------------------|
| 23/03/2022 | <b>1.2</b> 2022/11   | 0.12.0              | X12                  | 3.07.5         | Publicación para máquina piloto.                                                                          |
| 27/04/2022 | <b>1.2.3</b> 2022/17 | 1.0.0               | X12                  | 3.08.3         | Publicación para producción. Ampliación<br>gateways/ dispositivos IO-Link disponibles                     |
|            | 1.2.4                | 1.0.0               | X12                  |                | No publicada                                                                                              |
|            | 1.2.5                | 1.0.0               | X12                  |                | No publicada                                                                                              |
| 11/10/2022 | <b>1.2.6</b> 2022/41 | 1.0.39              | X12                  | 3.09.1         | Correcciones durante puesta en marcha maquina piloto. Inclusión dispositivo mixto configuración ARGEE/CPC |
| 31/12/2022 | <b>1.2.6</b> 2022/52 | 1.0.39              | X12                  | 3.09.1         | Actualización tabla control de cambios                                                                    |
| 27/01/2023 | <b>1.2.6</b> 2023/04 | 1.0.39              | X12                  | 3.09.1         | Conector P3 error pins 9,10 corregido                                                                     |

## LISTADO GATEWAYS MODBUS CONFIGURABLES

| TAG                     | REF. COMERCIAL                                                                                                    | DESCRIPCIÓN                                                                                                    |
|-------------------------|----------------------------------------------------------------------------------------------------|----------------------------------------------------------------------------------------------------|
| TURCK                   | -                                                                                                    |                                                                                                    |
| BL20-E-GW-EN-16I8O4IOL  | <i>Ethernet :</i> BL20-E-GW-EN<br>16 ENTRADAS: BL20-E-16DI-24VDC-P<br>8 SALIDAS: BL20-E-8DO-24VDC-0.5A-P<br>IO-Link 4 VIAS: BL20-E-4IOL-10 | Módulo pre-configurado formado por<br>módulos IP20 apilables, para interior de<br>armario.                                                                                                    |
| TBEN-L5-8IOL            | TBEN-L5-8IOL                                                                                                    | Módulo IP6X con hasta 8 canales IO-Link<br>configurables.<br>Configuración mapa de memoria de<br>fábrica.                                                                                                    |
| TBEN-L5-8IOL-ARGEE1TLGF | TBEN-L5-8IOL+ programa ARGEE interno.                                                                                                    | Módulo IP6X con hasta 8 canales IO-Link<br>configurables.<br>Configuración mapa de memoria 24 words<br>entrada y 24 words de salida. Tiempo de<br>refresco optimizado.                                                                                                    |
| TBEN-L5-8IOL-ARGEE2TLGF | TBEN-L5-8IOL+ programa ARGEE interno<br>+ Configuración dispositivos IO-Link por<br>software CPC                                           | Módulo IP6X con hasta 8 canales IO-Link<br>configurables.<br>Configuración mapa de memoria 10 words<br>entrada y 10 words de salida intercambio<br>ModBus según programa usuario y 13<br>words entrada y 13 de salida para<br>dispositivos IO-Link configurados mediante<br>software CPC (necesaria adaptación<br>programa ARGEE interno). Tiempo de<br>refresco optimizado. |
| FEN20-4IOL              | FEN20-4IOL                                                                                                    | Módulo IP20 con hasta 4 canales IO-Link<br>configurables.<br>Configuración mapa de memoria de<br>fábrica.                                                                                                    |
| FEN20-4IOL-ARGEE1TLGF   | FEN20-4IOL + programa ARGEE interno                                                                                                    | Módulo IP20 con hasta 4 canales IO-Link<br>configurables<br>Configuración mapa de memoria 24 words<br>entrada y 24 words de salida. Tiempo de<br>refresco optimizado.                                                                                                    |

#### Tabla 6 - Gateways ModBus Configurables

## LISTADO MODULOS MODBUS CONFIGURABLES

| TAG                        | REF. COMERCIAL                              | DESCRIPCIÓN                                                                                                    |
|----------------------------|---------------------------------------------|----------------------------------------------------------------------------------------------------|
| TURCK                      | -                                           | -                                                                                                    |
| FEN20-4DIP-4DXP            | FEN20-4DIP-4DXP                             | Módulo IP20 con 4 entradas digitales y<br>4 salidas digitales. Configurables estas<br>últimas como entradas.                                     |
| FEN20-4DIP-4DXP-ARGEE1TLGF | FEN20-4DIP-4DXP + programa ARGEE<br>interno | Módulo IP20 con 4 entradas digitales y<br>4 salidas digitales. Configurables estas<br>últimas como entradas.<br>Configuración mapa de memoria 24 |
|                            |                                             | words entrada y 24 words de salida.<br>Tiempo de refresco optimizado.                                                                            |

#### Tabla 7 - Módulos ModBus configurables

## **DISPOSITIVOS IO-LINK CONFIGURABLES**

| TAG               | REF. COMERCIAL                  | DESCRIPCIÓN                                                                           |
|-------------------|---------------------------------|---------------------------------------------------------------------------------------|
| TURCK             | •                               | <u>.</u>                                                                              |
| TBIL-M1-16DXP     | TBIL-M1-16DXP                   | Módulo IP-6X de 16 entradas o salidas, configurable.                                  |
| LiXXXPX-Q25L      | LIXXXPX-Q25L                    | Medición posición magnético de alta<br>precisión                                      |
| TBIL-M1-16DIP     | TBIL-M1-16DIP                   | Módulo IP-6X de 16 entradas.                                                          |
| UPROX             | Serie sensores inductivos UPROX | Sensores inductivos con medición de<br>temperatura.                                   |
| SMC               |                                 |                                                                                       |
| EX260-SIL1-00I32O | EX260-SIL1                      | Cabecera bloque válvulas, 32 salidas. Configurable.                                   |
| EX260-SIL1-16I32O | EX260-SIL1                      | Cabecera bloque válvulas, 16<br>entradas (diagnóstico) y 32 salidas.<br>Configurable. |
| PF3W7XX           | PF3W7XX                         | Caudalímetro con medición de<br>caudal y temperatura.                                 |
| ITV-IO            | ITV/10X0/20X0/30X0-X395         | Servoválvula con consigna de salida<br>y lectura de la presión real.                  |
| D-MPXXX           | D-MPXXX-A/B/C                   | Medición posición cilindro.                                                           |
| ISE20B-L          | ISE20B-L                        | Presostato digital.                                                                   |
| FIL20-8DXP        | FIL20-8DXP                      | Módulo IP 20 de 8 entradas o salidas, configurable.                                   |

#### Tabla 8 - Dispositivos IO-Link Configurables

# **ÍNDICE DE FIGURAS**

| Ilustración 1 - Led Status6                               |
|-----------------------------------------------------------|
| Ilustración 2 - Layout conectores                         |
| Ilustración 3 - Conexionado Ethernet                      |
| Ilustración 4 - Histéresis detección entradas digitales   |
| Ilustración 5 - Alimentación interna E/S 11               |
| Ilustración 6 - Alimentación externa E/S 12               |
| Ilustración 7 - Alimentación aislada salidas13            |
| Ilustración 8 - CPC selección menú configuración14        |
| Ilustración 9 - CPC Configuración Ethernet 15             |
| Ilustración 10 - CPC Selección módulo ModBus 15           |
| Ilustración 11 - CPC configuración módulo ModBus 1 16     |
| Ilustración 12 - CPC configuración módulo ModBus 2 17     |
| Ilustración 13 - CPC configuración direcciones 1 18       |
| Ilustración 14 - CPC configuración direcciones 2 18       |
| Ilustración 15 - Software configuración máster IO-Link 19 |
| Ilustración 16 – Configuración 'endianness' 20            |
| Ilustración 17 - Configuración Watchdog salidas 21        |

33

| Ilustración 18 - Configuración desconexión TCP                  | 22 |
|-----------------------------------------------------------------|----|
| Ilustración 19 - Configuración velocidad comunicación           | 23 |
| Ilustración 20 - Desconnexión protocolos ethernet no utilizados | 23 |
| Ilustración 21 - CPC Actualización firmware                     | 24 |
| Ilustración 22 - CPC Búsqueda en red                            | 25 |

# ÍNDICE DE TABLAS

| Tabla 1 - Conector P1                        | 9  |
|----------------------------------------------|----|
| Tabla 2 - Conector P2                        | 10 |
| Tabla 3 - Conector P3                        | 10 |
| Tabla 4 - Lista de Errores                   |    |
| Tabla 5 - Control de revisiones              | 30 |
| Tabla 6 - Gateways ModBus Configurables      | 31 |
| Tabla 7 - Módulos ModBus configurables       | 32 |
| Tabla 8 - Dispositivos IO-Link Configurables | 33 |
|                                              |    |